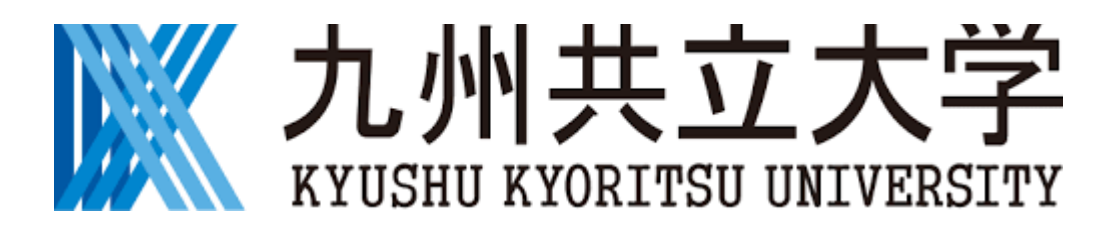

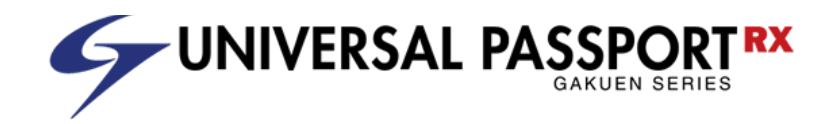

# 【学生用】 UNIPA 利用マニュアル 授業・出席

| 1. | 授業 | 資  | 料( | の研 | 隹認         |   |   |   | • |   |   |   |   |   |   |   | • p. 1  |
|----|----|----|----|----|------------|---|---|---|---|---|---|---|---|---|---|---|---------|
| 2. | 課題 | の  | 確記 | 忍  | •          | • | • | - |   | • | • | - | • |   | • | • | • p. 4  |
| 3. | テス | 、ト | ወቅ | 宿認 | 刃<br>心 、   | 実 | 施 | す | る | 方 | 法 | • |   | • | • | • | • p. 13 |
| 4. | スマ | 小  | 出周 | 席・ |            | • | • |   |   | • |   |   |   |   |   |   | • p. 16 |
| 5. | 出席 | 礌  | 認  | 方法 | <b>노</b> • | • | • |   |   |   |   | - |   |   |   |   | • p. 18 |

2020年09月11日

## 1 授業資料の確認

学生ポータルサイト(UNIPA)にログインします。ログインした後、トップ画面にて 大学からの重要情報、期限ありの情報(期限付きの課題等)を確認します。

| Attps://unipa.kyukyo-u.ac.jp/kku-uprx/up/pk/pky00     UNIVERSAL PASSPORT RX X | 01/Pky00101.xhtml                         | 5 ≙ ~                               | 検索                                                        | - ロ ×<br>P・ 命☆戀 🙂                |                 |
|-------------------------------------------------------------------------------|-------------------------------------------|-------------------------------------|-----------------------------------------------------------|----------------------------------|-----------------|
| 派 九州共立大学<br>XTUSHO EXTELENT BUT UNIT VALUE                                    | GAKUENテスト学生1さん<br>前回ログイン:2020/09/09 20:37 | unnth                               |                                                           | 🔅 📩 🎢<br>setting favorite logout |                 |
| 共通 - 教務 - 履修関連 - 資格・成績・出欠 - その                                                | 他 🚽 履修カルテ登録                               |                                     |                                                           |                                  |                 |
| 重要情報はありません。                                                                   |                                           |                                     |                                                           |                                  |                 |
| 日表示 月表示 尾修授業                                                                  | ž.                                        |                                     |                                                           | 7/5% - 11.                       |                 |
| 通示 時間度 クラスブ<br>ロファイ                                                           | <b>2020/09/09(水)</b><br>終マ<br>予定はありいせん。   |                                     | (44前週)(4前日)(今日)(翌日)(3日)(3日)(3日)(3日)(3日)(3日)(3日)(3日)(3日)(3 |                                  |                 |
| ル<br>リンク<br>ビ <u>大学HP</u>                                                     | マイスケジュール<br>時間別<br>予定はありません。              | ①トップ画面上部<br>※ロ <mark>グイン直後は、</mark> | に「期限あり」タブ <sup>;</sup><br>「重要」タブの内                        | をクリックして・<br>容が表示され               | ください。<br>しています。 |
|                                                                               |                                           |                                     |                                                           |                                  |                 |

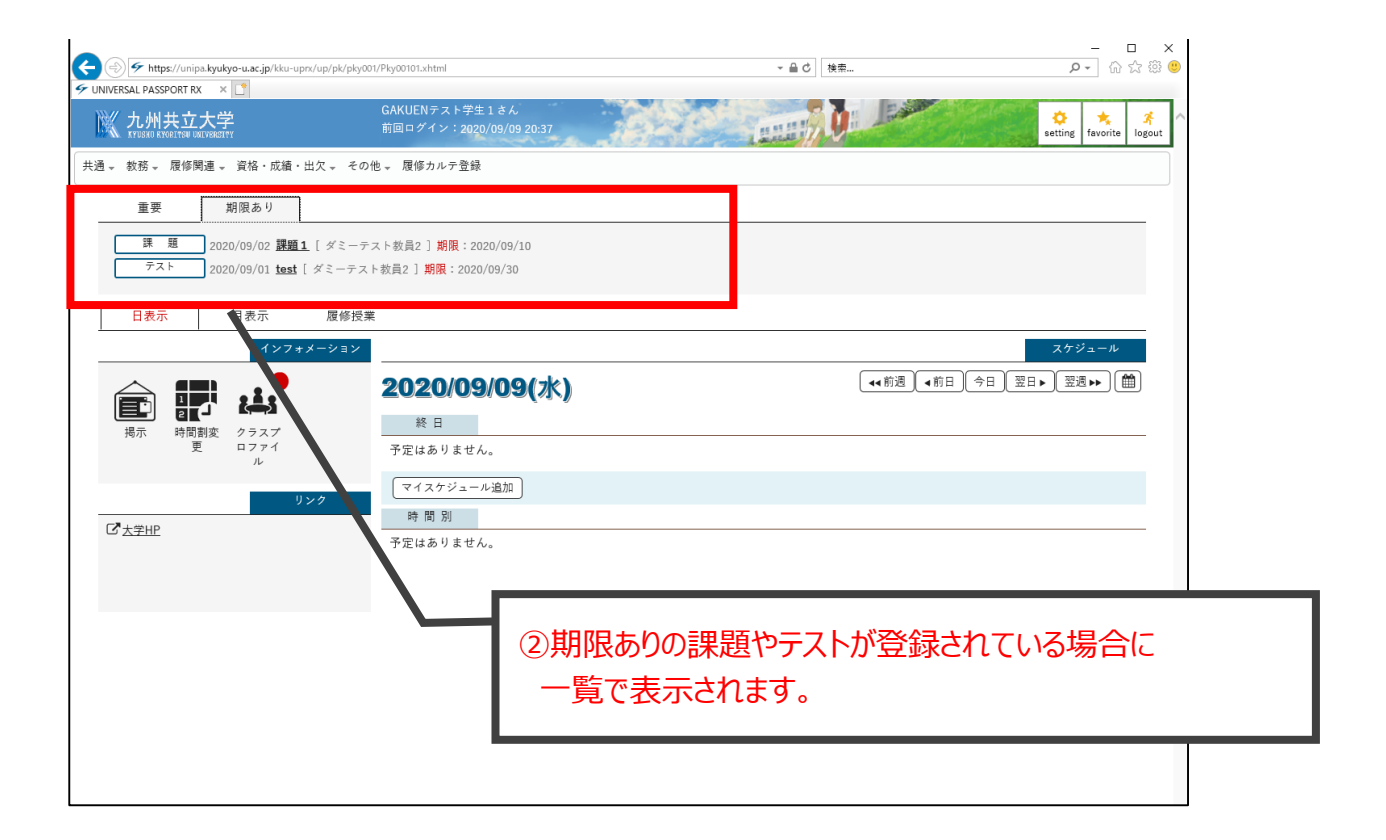

「期限あり」タブの確認後、「クラスプロファイル」から受講する授業資料の確認を行います。

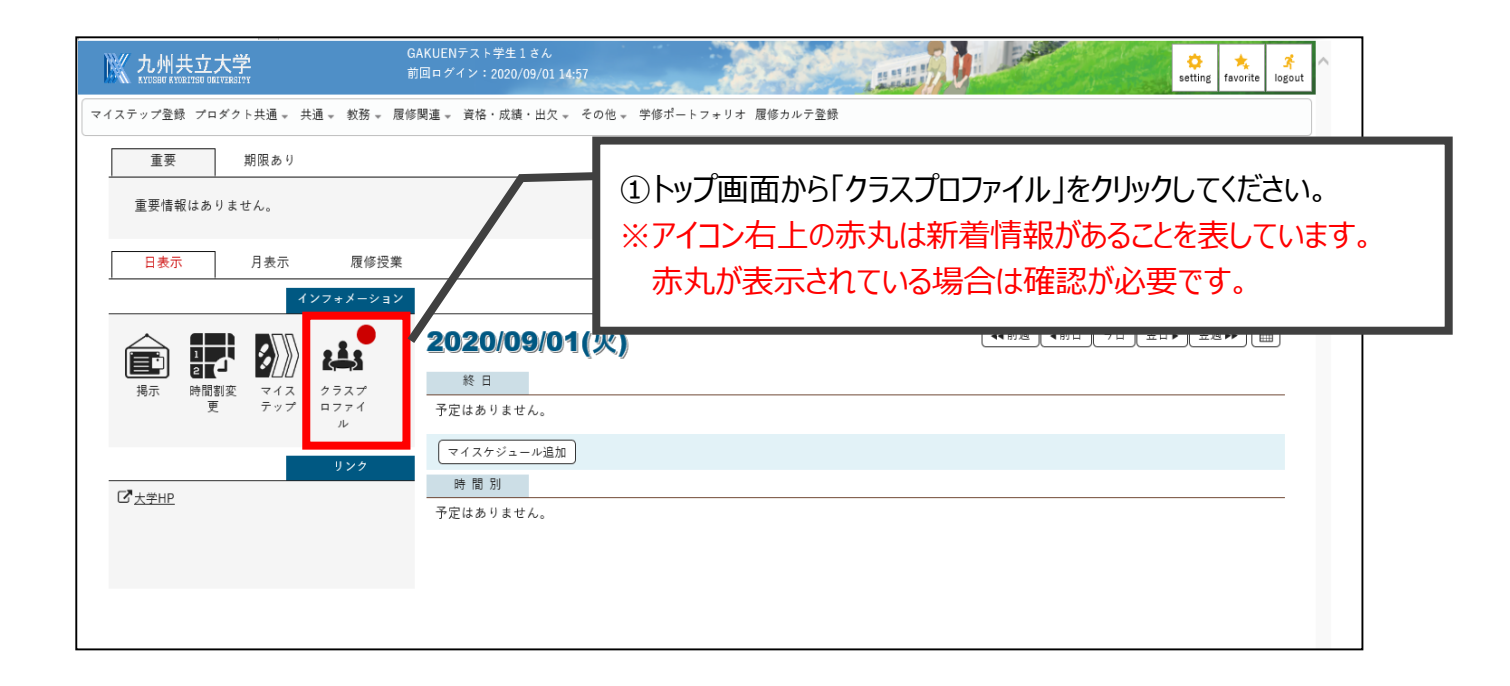

| GAKL<br>ATUSBU AVERTSU DALYZBU 前回                                                                                                    | JENテスト学生1さん<br>コグイン:2020/09/01:      | 16:54                                 |              | III II III    | 10             |                | setting favorite | A<br>logout |
|----------------------------------------------------------------------------------------------------|--------------------------------------|---------------------------------------|--------------|---------------|----------------|----------------|------------------|-------------|
| マイステップ登録 プロダクト共通 ▼ 共通 ▼ 教務 ▼ 履修関連                                                                                                    | 』→ 資格・成績・出欠                          | ▼ その他 ▼ 学修ポー                          | トフォリオ 履修カル   | テ <u>登</u> 録  |                |                |                  |             |
| D003 職業人入門 (テスト授業)          ・前の授業 次の            TOP         コース学習 課題提出 テスト クリッカー                                                                                                    | ·授業 ▶<br>· 授業資料-•爾 -                 | プロジェクト WebN                           | lote 授業Q&/   | A 登録 授業評価回答   | 授業評価結果照会       | アンケート回答        |                  |             |
|                                                                                                    | _ <b>&lt;</b> Web Learni             | ng                                    |              |               |                |                |                  | · •         |
| 2020年度後期<br>月曜日                                                                                                    |                                      |                                       |              |               |                |                |                  |             |
| 火曜日 💿                                                                                                    | コース学習                                | 残り1/1件 課題提出                           | 776          | クリッカー         | 授業資料           | プロジェクト         |                  |             |
| 1限                                                                                                    | Course learning                      | Assignment                            | Test         | Clicker       | Class material | Project        |                  |             |
| <u>人間と哲学</u> (1672)                                                                                                    |                                      |                                       |              |               |                | -              |                  |             |
| 水曜日                                                                                                    |                                      | 2                                     |              |               |                |                |                  |             |
| ∧唯口                                                                                                    |                                      |                                       |              |               |                |                |                  |             |
|                                                                                                    | WebNote<br>Webnote                   | 授業 Q & A 登録<br>Class O&A registration |              |               |                |                |                  |             |
| 日曜日 💦<br>職業人入門 (テスト授業) (D003) 🚥                                                                                                    |                                      | ②自身の<br>す。授                           | 履修して<br>業資料の | いる授業の<br>確認を行 | の一覧が画<br>う授業を選 | 画面左側(<br>選択した後 | こ表示され<br>え、「授業で  | 1ま<br>資料    |
| - <del>日本語表現法   (テスト授業)</del> (D002) <b>- (D00</b> 2) - (D002) - (D002 | 授業評価回答<br>Class evaluation<br>answer | を選択                                   | してくださ        | い。            |                |                |                  |             |
| <u>ことばと日本文化 (テスト授業)</u> (D001)<br>集中調義<br>実習                                                                                                    |                                      | [NEW]                                 | が表示され        | ている項          | 目は新着           | 情報があ           | ることを示            | してい         |
|                                                                                                    |                                      | ます。すべ                                 | て確認し         | なければ          | NEW](t         | 消えません          | 6.               |             |

・最初に(授業開講前)に「00 授業実施方法」を確認ください。 授業の実施方法やシラバスとの差分等の重要な情報が記載されています。 また、授業内容や配布された資料についても、教員が登録後に確認出来ます。

|                                 | <b>工大学</b><br>UNIVERSITY                | GAKUENテスト学生<br>前回ログイン:2020/                   | 1 à A<br>/09/06 01:39                       |                                             | setting favorite logout |
|---------------------------------|-----------------------------------------|-----------------------------------------------|---------------------------------------------|---------------------------------------------|-------------------------|
| プロダクト共通▼ 共                      | 通▼ 教務▼ 履修関連▼                            | 資格・成績・出欠 ▼ その他、                               | ▼ 履修カルテ登録                                   |                                             |                         |
| D001 英語テス<br>TOP コース<br>アンケート回答 | ト (テスト授業) 次の授<br>学習 課題提出 テスト            | 業 ▶<br>クリッカー   授業資料 <b>個</b>                  | 🚥 プロジェクト WebNote 授業                         | Q & A 登録 ] 授業評価回答 ] 授                       | 棄評価結果照会                 |
| 授業資料一覧                          |                                         |                                               |                                             | 招告                                          | 業資料 [lga023]            |
| 3<br>20<br>月曜日<br>1限            | 20年度後期                                  | 授業資料グループ<br>授業資料名<br>対象                       | すべて対象 ▼<br>□                                |                                             | Q 検索                    |
| <u>英語テスト (</u> う                | <u>テスト授業)</u> (D001) <b>- NEWE</b>      | 受業資料グループ ≎                                    | 授業資料名 ≎                                     | コース ≎                                       | 保存 ■ 列選択                |
| 火曜日                             |                                         |                                               | <u>授業記録0907</u>                             |                                             |                         |
| 木曜日                             |                                         |                                               | <u>授業記録0831</u>                             |                                             |                         |
| 金曜日                             |                                         | •                                             | 2件 (1 / 1) [14] [44] [1]                    | ▶>   ▶1   10 <b>∨</b>                       | •                       |
| 土曜日                             |                                         |                                               |                                             |                                             |                         |
| 日曜日<br>集中講義<br>実習               |                                         |                                               |                                             |                                             |                         |
|                                 | ③選択した授                                  | 業について授業                                       | 資料が表示されます。                                  |                                             |                         |
|                                 | 最初に「00 掛<br>授業の実施フ                      | 受業実施方法」<br>ち法やシラバスと                           | を確認してください。<br>2の差分等の重要な情報                   | すが記載されていま                                   | :व.                     |
|                                 | また、授業実<br>確認出来ます<br><mark>定期的に確認</mark> | 施後に授業内容<br>「。 <mark>授業により、</mark><br>怒(もしくは教員 | 客や配布された資料につい<br>事前配布等も行われる場<br>この指示により確認)して | いても、教員が登録<br><mark>合があるため、</mark><br>てください。 | した後に                    |
|                                 | 登録されてい                                  | るファイル数が多                                      | い場合、検索ボタンから核                                | 検索することも可能                                   | です。                     |

## 2 課題の確認

(1)課題の提出方法

教員から出された課題を確認し、課題の提出を行うことができます。

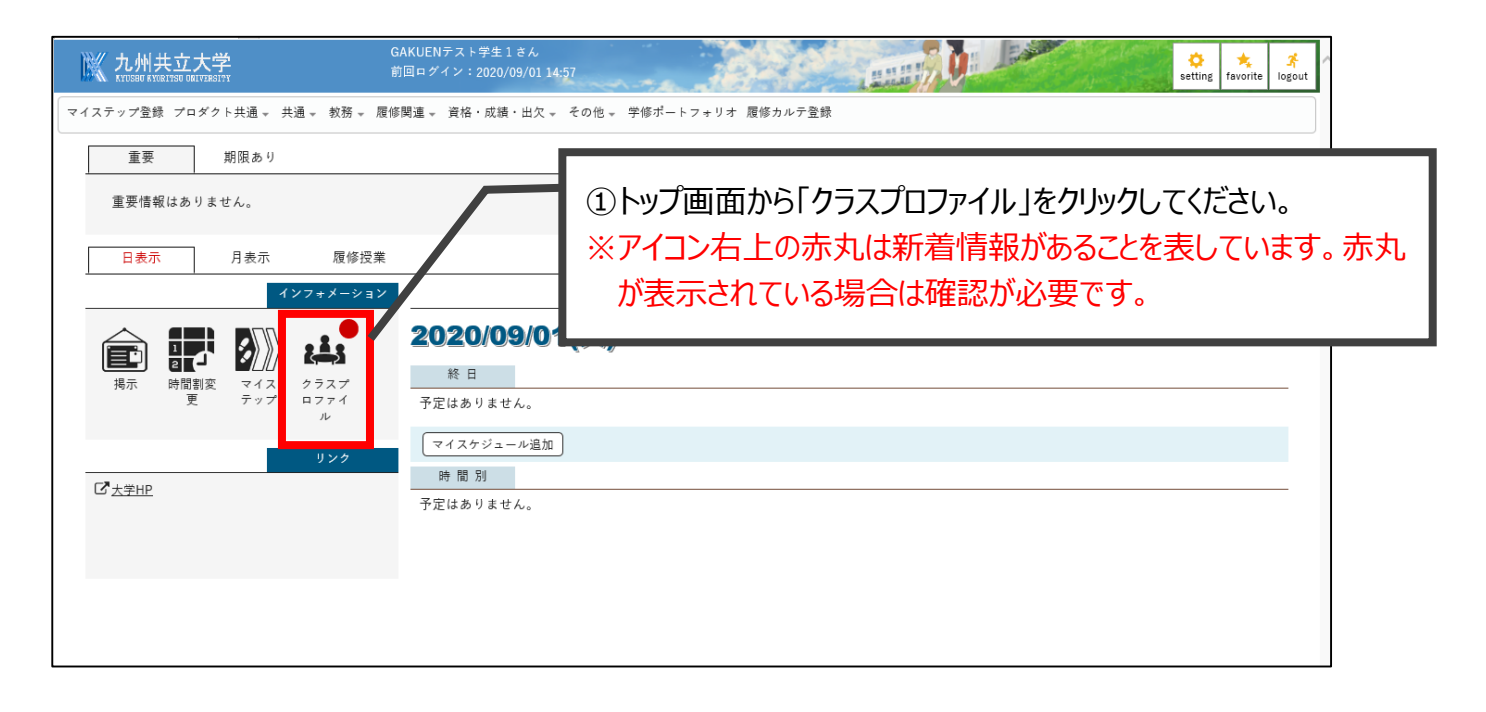

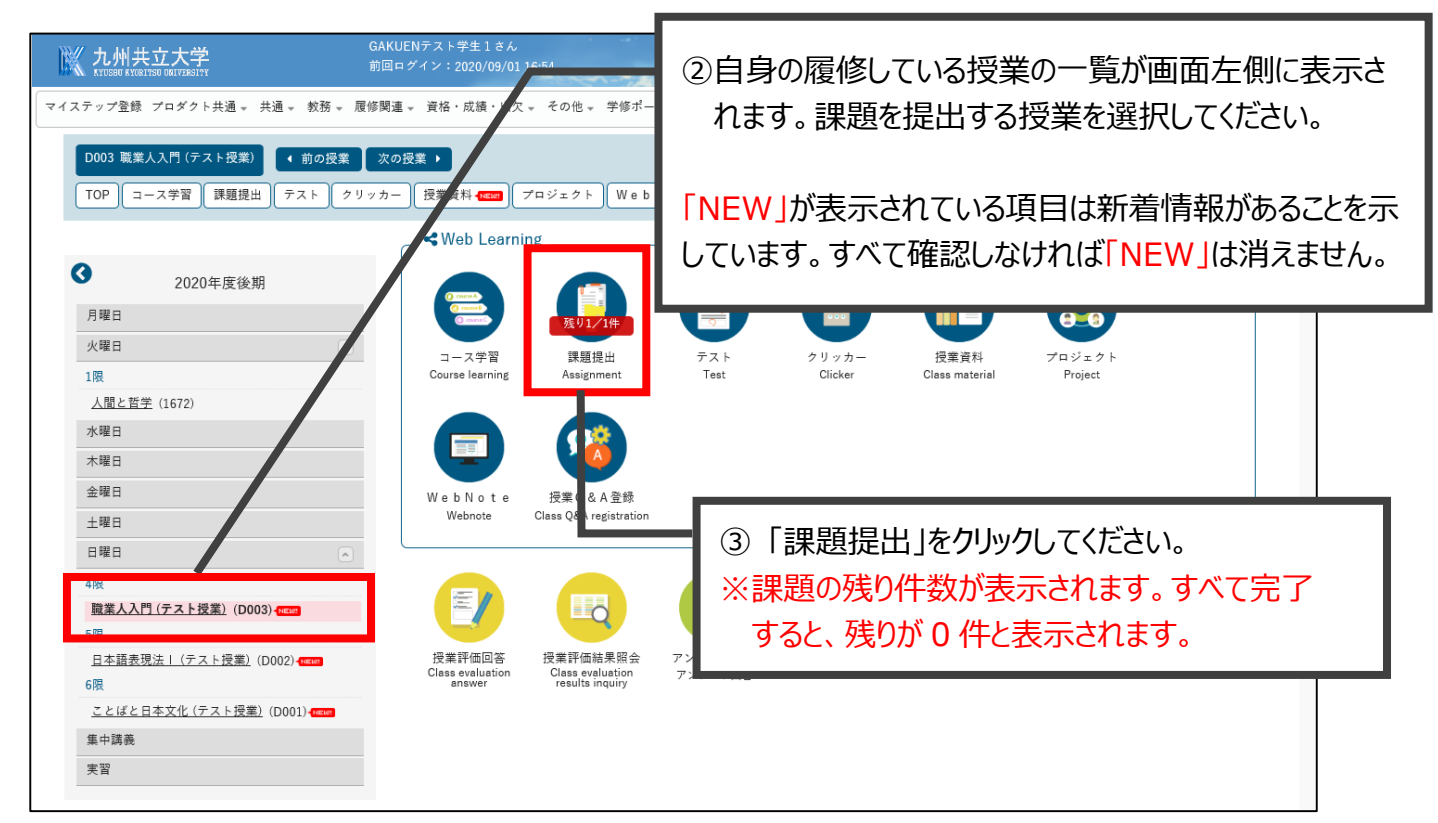

| 《九州共立大学<br>KYUBBU EXVISITING UNIVERSITY             | GAKUENテスト学生 1 さん<br>前回ログイン:2020/09/01 17:34 | and and an                |                   | setting favorite la  | <mark>,</mark><br>logout |
|-----------------------------------------------------|---------------------------------------------|---------------------------|-------------------|----------------------|--------------------------|
| ステップ登録 プロダクト共通 → 共通 → 教務 → 履                        | 修関連 🗸 資格・成績・出欠 🗸 その他 🚽 学修:                  | ポートフォリオ 履修カルテ登録           |                   |                      |                          |
| D003 職業人入門 (テスト授業) 🖌 前の授業                           | 次の授業→                                       |                           |                   |                      |                          |
| TOP コース学習 課題提出 テスト クリ                               | ッカー 授業資料 🚥 プロジェクト 🛛 🛛                       | ⊧bNote 授業Q&A登録 授業評価       | 回答 授業評価結果照会 アンケート | 回答                   |                          |
| 課題一覧                                                |                                             |                           | 1                 | 課題提出 [Jga005]        | 1                        |
| 0                                                   | 課題名                                         |                           |                   |                      |                          |
| 2020年度後期                                            | 課題グループ すべて対象 🔻                              |                           |                   |                      |                          |
| 月曜日                                                 | ステータス すべて対象 マ                               |                           |                   |                      |                          |
| 火曜日                                                 | 提出状況 未提出 提出済                                | フィードバック                   | 未確認 確認済           |                      |                          |
| 1限                                                  | 対象 コース コースリ                                 | 1.94                      |                   |                      |                          |
| 人間と哲学 (1672)                                        | 並び順 課題グループ マ                                |                           |                   | ○ 检索                 | I.                       |
| 水曜日                                                 |                                             |                           |                   | く、快来                 |                          |
| 木曜日                                                 |                                             |                           |                   | 保存 💷 列選択             | 1                        |
| 金曜日                                                 | 課題グループ名 課題名                                 | コース                       | 目次                | 課題提出開始日時             | L                        |
| 土曜日                                                 | 0901                                        |                           | 2                 | 020/09/01(火) 00:00 2 |                          |
| 日曜日                                                 |                                             | 1件 (1 / 1) (14 (4 ) 1 (14 | ) II V            |                      | 1                        |
| 4限                                                  |                                             |                           |                   |                      |                          |
| <u>職業人入門 (テスト授業)</u> (D003) (NGM)                   |                                             |                           |                   |                      | -                        |
|                                                     |                                             | ④ 運 顎 の                   | - 暫が表示されます        | -                    |                          |
| <u>日本語表現法「() スト技集)</u> (D002)+ <del>NEW</del><br>6限 |                                             |                           | 見川北小しては、          | 0                    |                          |
| <u>ことばと日本文化(テスト授業)</u> (D001)-(Matter)              |                                             | ┃ 提出する                    | 「課題名」をクリック        | フしてください。             | ,                        |
| 集中講義                                                |                                             |                           |                   |                      |                          |
| 実習                                                  |                                             |                           |                   |                      |                          |
|                                                     |                                             |                           |                   |                      |                          |
|                                                     |                                             |                           |                   |                      |                          |
|                                                     |                                             |                           |                   |                      |                          |
| 共立大学 〒807-8585 福岡県北九州市八幡西区自由タ                       | -£1-8                                       |                           |                   | <u> サイトマ</u>         | · •7                     |

### 【記入式課題の提出の場合】

教員からの指示に基づき、画面上で回答を記入します。

| D003 職業人入門 (テスト授業)         (前の授業)           TOP         フース学習         算額提出)         テスト         クリ | 次の授業 ▶                                  | ット)「WebNote」「授業の&A登録」「授業評価回答」「授業評価結果紹会」「アンケート回答」                                                                                                    |
|----------------------------------------------------------------------------------------------------|-----------------------------------------|----------------------------------------------------------------------------------------------------|
| <u>課題一覧</u> ,課題提出                                                                                  |                                         | : [[2005]] [[2005]] |
| 2020年度後期                                                                                           |                                         |                                                                                                    |
| 月曜日                                                                                                | → 課題内容                                  |                                                                                                    |
| 火曜日                                                                                                |                                         | 】①課題提出画面が表示されます。                                                                                                    |
| 1限                                                                                                 | 課題グループ                                  | - 提出内容欄に回答を記入してください                                                                                                    |
| <u>人間と哲学</u> (1672)                                                                                | → ○ ○ ○ ○ ○ ○ ○ ○ ○ ○ ○ ○ ○ ○ ○ ○ ○ ○ ○ |                                                                                                    |
| 水曜日                                                                                                |                                         |                                                                                                    |
| 木曜日                                                                                                | 課題内容                                    | 課題を作成し、提出すること                                                                                                    |
| 金曜日                                                                                                |                                         |                                                                                                    |
| 土曜日                                                                                                | 添付ファイル                                  | ● 添付資料を確認                                                                                                    |
|                                                                                                    | 理師提出方法                                  | ウェブ提出<br>長小11カウマ教・2017 長十1.1カウマ教・2017                                                                                                    |
| 4限<br>職業人入門(テスト授業)(D003)の第                                                                         | PROBLEM 73 IA                           | ※小ハハスナダ・2×ナ ☆ハハスナダ・20×ナ<br>※ 全角文字は 2 文字として扱われます。                                                                                                    |
| 5限                                                                                                 | → 課題提出                                  |                                                                                                    |
| <u>日本語表現法   (テスト授業)</u> (D002) - 1000                                                              |                                         | (2=55+Bub                                                                                                    |
| 6限                                                                                                 |                                         | ixx通短口                                                                                                    |
| <u>ことばと日本文化 (テスト授業)</u> (D001) - MEREE                                                             | 提出内容 🥑                                  |                                                                                                    |
| 果 甲 調 表                                                                                            |                                         | ✓                                                                                                    |
| 天自                                                                                                 |                                         |                                                                                                    |
|                                                                                                    |                                         | ^                                                                                                    |
|                                                                                                    |                                         |                                                                                                    |
|                                                                                                    |                                         |                                                                                                    |
| 〕記入が完了したら確定ボ                                                                                       | タンをクリックして                               |                                                                                                    |

| D003 職業人入門 (テスト授業) ・ 前の授業                                                                                                    | 次の授業 ▶                                                                                                    |                                                                                            |
|----------------------------------------------------------------------------------------------------|----------------------------------------------------------------------------------------------------|--------------------------------------------------------------------------------------------|
| 109 コース学習 課題提出 デスト クリッ                                                                                                    | 7カー 授業資料 1000 7ロジェク                                                                                                    | - アト WebNote 投業Q&A宝塚 皮果計画回合 投業計画協希照会 アンゲート回合                                               |
| <u>課題一覧</u> ,課題提出                                                                                                    |                                                                                                    | 課題提出 [Jga005]                                                                              |
| 2020年度後期<br>月曜日<br>火曜日     小<br>1隈<br>人間と哲学(1672)<br>水曜日<br>赤曜日<br>金曜日<br>土曜日<br>日曜日     の<br>4隈<br>酸業人入門(テスト授業)(D003) (ご)<br>5歳<br>日日本期は1(5215年度年)(2000) (こ) | <ul> <li>課題内容</li> <li>課題グループ</li> <li>課題名</li> <li>課題提出期間</li> <li>課題内容</li> <li>添付ファイル</li> <li>課題提出方法</li> <li>課題提出方法</li> </ul> | 0 m <sup>2</sup> 7 0<br>9901<br>2020/09/01(火) 00:00 ~ 2020/09/08(火) 00:00<br>課題を作成し、提出すること |
| <u>日本語表現法   (テスト授業)</u> (D002) <b>(22</b><br>6 <u>限</u><br><u>ことばと日本文化 (テスト授業)</u> (D001) <b>(23</b><br>集中講義<br>実習                                            | 提出内容 🥑                                                                                                    | ■ 第週提出 ③課題提出を確定する確認メッセージが表示されます。問題がなければ、「OK」をクリックしてください。修正が必要な場合は「キャンセル」で前の画面に戻れます。        |
|                                                                                                    |                                                                                                    | ○確定 ──時保存                                                                                  |

#### 【ファイルを提出する課題の場合】

教員からの指示に基づき、課題ファイルを作成します。その後、下記の手順で課題を 提出します。

|                                              |                | 建建使用 [[2007]                              |    |
|----------------------------------------------|----------------|-------------------------------------------|----|
| 2020年度後期                                     |                | ┃①課題提出画面が表示されますので、「添付フ                    | アイ |
|                                              | → 課題内容         | 欄の「遅圯してください」をクリックしてください                   |    |
| 月曜日                                          |                | 領の「送」へしていこというとうグランしていたとい。                 |    |
| 火曜日(一)                                       | 課題グループ         |                                           |    |
| 限                                            | 課題名            | 課題2                                       |    |
| 人間と哲学(1672)                                  |                | 2020/09/02(水) 00:00 ~ 2020/09/04(金) 00:00 |    |
| 水曜日                                          | 課題提出期間         | 2020/09/02(水) 00:00 ~ 2020/09/04(金) 00:00 |    |
| 木曜日                                          |                | 課題を提出してください                               |    |
| 金曜日                                          | 課題内容           |                                           |    |
| 土曜日                                          |                |                                           |    |
| 日曜日                                          | <br>添付ファイル     |                                           |    |
|                                              | 課題提出方法         | ファイル提出                                    |    |
| 職業人入門(テスト授業)(D003)-6500                      | -m (75 + 0) () |                                           |    |
| 5 R                                          | ▼ 課題提出         |                                           |    |
| <u>日本語表現法 I (テスト授業)</u> (D002)               |                | ★ 選択してください                                |    |
| S限                                           | 添付ファイル 🥏       |                                           |    |
| <u>ことばと日本文化 (テスト授業)</u> (D001) <b>(1868)</b> |                |                                           |    |
| 集中講義                                         |                |                                           |    |
| 実習                                           |                | ~                                         |    |
|                                              | コメント           |                                           |    |
|                                              |                |                                           |    |
|                                              | 更新日時           | 2020/09/02(水) 17:22                       |    |
|                                              | 提出日時           | 2020/09/02(水) 17:22                       |    |

| <i>径</i> アップロードするファイルの選択 |                                              |                  |                            | ×              |
|--------------------------|----------------------------------------------|------------------|----------------------------|----------------|
| ← → * ↑                  |                                              | ✓ ບ K100         | )検索                        | م              |
| 整理 ▼ 新しいフォルダー            |                                              |                  | === -                      |                |
| ^                        | 名前 ^                                         | 更新日時             | 種類                         | サイズ            |
|                          | <ul><li>     UNIPAログイン方法.docx     </li></ul> | 2020/09/01 16:50 | Microsoft Word             | 1,928          |
|                          |                                              |                  |                            |                |
|                          |                                              | ②提出するフ<br>面右下の「  | ァイルを選択し、<br>開く」をクリックして     | 選択後画<br>てください。 |
| с<br>в                   |                                              |                  |                            | Ň              |
| ファイル:                    | ヽ<br>名(N): UNIPA□グイン方法.docx                  | √ <u></u> ₫^     | くてのファイル (*.*)<br>開く(O) キャ: | 〜<br>ンセル       |

| D002 日本語表現法 1 (テスト授業)     ● 前の授業     次の       TOP     コース学習     課題提出     テスト     クリッカー                  | 授業 ▶<br>受業資料 プロジェクト WebNote 授業Q&A登録 授業評価回答 授業評価結果照会 アンケート回答                                                                                                    |                    |
|----------------------------------------------------------------------------------------------------|----------------------------------------------------------------------------------------------------|--------------------|
| (3)添付ファイル欄に提出す<br>「確定」をクリックしてくだ<br>※複数のファイルを添付す                                                         | تھا الیومن الیون الیومن الیون الیومن الیون الیومن الیون الیومن الیون الیومن الیون الیومن الیون الیومن الیون الیون اليون اليو | 是出課題<br><b>√</b> 0 |
| 会曜日<br>土曜日<br>日曜日 ○<br>4限<br>販業人入門(テスト授業)(D003) € 5                                                     | R題内容<br>条付ファイル<br>課題提出方法 ファイル提出<br>題提出                                                                                                    |                    |
| 5頃<br><u>日本語表現法 1 (テスト授業)</u> (D002)<br>6限<br><u>ことばと日本文化 (テスト授業)</u> (D001) <del>1</del><br>集中講義<br>実習 | ◆ 選択してください<br>添付ファイル ♥<br>■<br>メウンロード UNIPAログイン情報.txt 1KB                                                                                                    |                    |
| 童 判                                                                                                    | コメント<br>更新日時 2020/09/02(水) 16:43<br>提出日時 2020/09/02(水) 16:41<br>WebNoteヘコピー 〇確定                                                                                                    | ~                  |

④提出するファイルを間違えた等の理由で添付したファイル を削除する場合はこのアイコンをクリックしてください。

| Image: FOP         コース学習         課題提出         テスト         ク | リッカー 授業資料 📧 プロジ | ェクト WebNote 授業Q&A登録 授業評価回答 授業評価結果照会 アンケート回答 |
|-------------------------------------------------------------|-----------------|---------------------------------------------|
| 覧→課題提出                                                      |                 | 課題提出 [Jga005]                               |
|                                                             |                 |                                             |
| 2020年度後期                                                    |                 |                                             |
| 月曜日                                                         | → 課題内容          |                                             |
|                                                             |                 | o 🖒 🖓 o                                     |
|                                                             | 課題グループ          |                                             |
| 服                                                           | 課題名             | 0901                                        |
|                                                             | 課題提出期間          | 2020/09/01(火) 00:00 ~ 2020/09/08(火) 00:00   |
|                                                             |                 | 理師永作時! 担山オスマル                               |
| 不唯口                                                         | 課題内容            |                                             |
| 金曜日                                                         |                 |                                             |
| 土曜日                                                         | 添付ファイル          | ×                                           |
| 日曜日                                                         |                 | 🕝 確定します。よろしいですか?                            |
| 4限                                                          | 課題提出方法          | (入力文字数:20文字                                 |
| <u> 職業人入門 (テスト授業)</u> (D003)- <mark>NE</mark>               |                 | ✓ OK                                        |
| 限                                                           | → 課題提出          |                                             |
| <u>日本語表現法   (テスト授業)</u> (D002) - MERCE                      |                 | 課題提出                                        |
| 5限                                                          |                 |                                             |
|                                                             | 提出内容 🤣          |                                             |
| 集中時 <b>成</b>                                                |                 | ⑤ 赤皮症山で唯足りる唯心入りビーンが衣小C11                    |
| 天留                                                          |                 | ます。問題がなければ、「OK lをクリックしてください                 |
|                                                             |                 |                                             |
|                                                             | コメント            | ●●●●●●●●●●●●●●●●●●●●●●●●●●●●●●●●●●●●        |
|                                                             |                 | h±7                                         |
|                                                             |                 |                                             |

### (2) 課題の提出状況の確認方法

課題一覧の画面から、現在課されている課題の提出状況の確認が可能です。

| 《九州共立大学<br>KTUSBO AVIGITSO URITERSITY                                                                                                    | GAKUENテスト学生1さん<br>前回ログイン:2020/09/01 17:34                                                                                                    | setting favorite logou                                                                                                    |
|----------------------------------------------------------------------------------------------------|----------------------------------------------------------------------------------------------------|----------------------------------------------------------------------------------------------------|
| 、テップ登録 プロダクト共通 → 共通 → 教                                                                                                    | 務 - 履修関連 - 資格・成績・出欠 - その他 - 学修ポー                                                                                                    | トフォリオ 履修カルテ登録                                                                                                    |
| D003 職業人入門(テスト授業)                                                                                                    | の授業 次の授業 ▶                                                                                                    |                                                                                                    |
|                                                                                                    |                                                                                                    |                                                                                                    |
|                                                                                                    |                                                                                                    |                                                                                                    |
| 題一覧                                                                                                    |                                                                                                    | 課題提出 [Jga005]                                                                                                    |
| 2                                                                                                    | 課題名                                                                                                    |                                                                                                    |
| 2020年度後期                                                                                                    | 課題グループ すべて対象 -                                                                                                    |                                                                                                    |
| 月曜日                                                                                                    | ステータス すべて対象 💌                                                                                                    |                                                                                                    |
| 火曜日                                                                                                    |                                                                                                    | フィードバック 未確認 確認済                                                                                                    |
| 1限                                                                                                    | 対象 コース コース以外                                                                                                    |                                                                                                    |
| 人間と哲学 (1672)                                                                                                    | 並び順 課題グループ マ 14                                                                                                    | <b>0</b> 檢索                                                                                                    |
| 水曜日                                                                                                    |                                                                                                    |                                                                                                    |
| 木曜日                                                                                                    |                                                                                                    |                                                                                                    |
| 金曜日                                                                                                    | 課題グループ名 課題名                                                                                                    | コース 目次 課題提出開始日時                                                                                                    |
| 土曜日                                                                                                    | 0301                                                                                                    |                                                                                                    |
|                                                                                                    |                                                                                                    | 14 (1/1)                                                                                                    |
| 4版 (テスト授業) (5003)                                                                                                    |                                                                                                    |                                                                                                    |
|                                                                                                    |                                                                                                    |                                                                                                    |
| <u>日本語表現法   (テスト授業)</u> (D002) - 10000                                                                                                    |                                                                                                    | 1) 課題一覧の赤枠部分を横にスクロールすること                                                                                                    |
| 6限                                                                                                    |                                                                                                    |                                                                                                    |
| <u>ことばと日本文化(テスト授業)</u> (D001)- <mark>6</mark>                                                                                                    |                                                                                                    | じ、誄瓼の掟山状況を唯認りることかじさより。                                                                                                    |
| 集中講義                                                                                                    |                                                                                                    |                                                                                                    |
|                                                                                                    |                                                                                                    |                                                                                                    |
| 実習<br><i> </i>                                                                                                    | 区自由ケ丘1-8<br>Copyright 2017 Japan System Te                                                                                                    | サイトマップ<br>chniques Co., Ltd, All rights reserved                                                                                                    |
| 実習<br>#立大学 〒807-8585 福同県北九州市八橋西<br>( 九州共立大学                                                                                                    | <i>区自由ケ丘1-8</i><br>Copyright 2017 Japan System Te<br>GAKUENテスト学生1さん<br>前回ログイン: 2020/09/01 12-24                                                                                                    | 바/iques Co., Ltd. All rights reserved<br>오 : : : : : : : : : : : : : : : : : : :                                                                                                    |
| 実習<br><i>キュ大学 〒807-8585 福岡県北九州市八橋西</i><br><b>へた州共立大学</b><br><b>ハ州共立大学</b>                                                                                                    | 区自由ケ丘1-8<br>Copyright 2017 Japan System Te<br>GAKUENテスト学生1さん<br>前回ログイン: 2020/09/01 17:34                                                                                                    | chniques Co., Ltd. All rights reserved                                                                                                    |
| 実習<br><i><br/></i>                                                                                                    | <u>这自由ケ丘1-8</u><br>Copyright 2017 Japan System Te<br>GAKUENテスト学生 1 さん<br>前回ログイン:2020/09/01 17:34<br>務 、 履修関連 、 資格・成績・出欠 、 その他 、 学修ポー                                                                                                    | サイトマップ<br>chniques Co., Ltd. All rights reserved                                                                                                    |
| 実習<br><i> </i>                                                                                                    | <u> 図自由ケ丘1-8</u> Copyright 2017 Japan System Te GAKUENテスト学生1さん 前回ログイン:2020/09/01 17:34 務 - 履修関連 - 資格・成績・出欠 - その他 - 学修ポー 2 茂業 次の授業 -                                                                                                    | サイトマッ<br>chniques Co Ltd. All rights reserved                                                                                                    |
| 実習<br><i> </i>                                                                                                    | <i>区自由ケ丘1-8</i><br>Copyright 2017 Japan System Te<br>GAKUENテスト学生1さん<br>前回ログイン: 2020/09/01 17:34<br>務 - 履修関連 - 資格・成績・出欠 - その他 - 学修ポー<br>投業 次の授業 ▶<br>クリッカー 授業資料 <sup>(1)</sup> プロジェクト Web I                                                                                                    | サイトマップ       chniques Co., Ltd. All rights reserved            ・ローン・ローン・ローン・ローン・ローン・ローン・ローン・ローン・ローン・ローン                                                                                                    |
| 実習<br>た立大学 〒807-8585 福岡県北九州市八橋西<br>へれ州共立大学<br>ATUBER FINALING GATTADITY<br>ATUBER FINALING GATTADITY<br>ATUBER FINALING FINALING FINALING FINALING FINALING FINALING FINALING FINALING FINALING FINALING FINALING FINALING FINALING FINALING FINALING FINALING FINALING FINALING FINALING FINALING FINALING FINALING FINALING FINALING FINALING FINALING FINALING FINALING FIN                                                              | 区自由ケ丘1-8<br>Copyright 2017 Japan System Te<br>SAKUENテスト学生1さん<br>前回ログイン: 2020/09/01 17:34<br>務 、 履修関連 。 資格・成績・出欠 。 その他 、 学修求ー<br>2段業 次の授業 )<br>クリッカー 授業資料 4000 プロジェクト Web 1                                                                                                    | サイトマッ<br>chniques Co., Ltd. All rights reserved<br>シetting ないけた<br>トフ+リオ 履修カルテ登録<br>Notte 没業Q&A登録 没業評価回答 没業評価結果照会 アンケート回答<br>国際提供 [resons]                                                                                                    |
| 実習<br>た立大学 〒807-8585 福同県北九州市八橋西<br>たつのの「株式の大学<br>たいのの「たいまたの」のがつないた<br>まつっプ登録 プロダクト共通。 共通。 校<br>D003 職業人入門(テスト授業) (前の<br>TOP) コース学習 (課題提出) テスト<br>、、フーニームフ 14月(一丁日)                                                                                                    | <u>返自曲ケ丘1-8</u><br><u>Copyright 2017 Japan System Te</u><br><u>GAKUENテスト学生1さん</u><br>前回ログイン: 2020/09/01 17:34<br>務 • 履修関連 • 資格・成績・出欠 • その他 • 学修求ー<br>2.2.2.2.2.2.2.2.2.2.2.2.2.2.2.2.2.2.                                                                                                    | thingues Co. Ltd. All rights reserved  thingues Co. Ltd. All rights reserved  thingues Co. Lt |
| ************************************                                                                                                    | 図自由ケ丘1-8 Copyright 2017 Japan System Te GAKUENテスト学生1さん 前回ログイン: 2020/09/01 17:34 務。履修関連。資格・成績・出欠。その他。学修ポー クリッカー 授業資料 (22) プロジェクト Web1 クリッカー 授業資料 (22) プロジェクト Web1 C在の課題の提出状況が表                                                                                                    | thingues Co. Ltd. All rights reserved      thingues Co. Ltd. All rights reserved      the setting      exert      favorite      foge      the grange      foge      the grange      foge      grange      grange      g     |
| 来習                                                                                                    | な 自由ケ丘1-8 Copyright 2017 Japan System Te                                                                                                    | thingues Co. Ltd. All rights reserved      thingues Co. Ltd. All rights reserved      to te 使業Q & A 登録 使業評価回答 使業評価結果照会 アンケート回答      联題提出 [/ga005]      示      たれています。                                                                                                    |
| 来習                                                                                                    | 図自由ケ丘1-8         Copyright 2017 Japan System Te         GAKUENテスト学生1さん<br>前回ログイン: 2020/09/01 17:34         務 、 履修関連 、 資格・成績・出欠 、 その他、 学修ボー         20 ソッカー 授業資料 *****         クリッカー 授業資料 *****         フロジェクト We bl         CACO課題の提出状況が表         第四、アケーブ 「************************************                                                                                                    | chniques Co. Ltd. All rights reserved<br>chniques Co. Ltd. All rights reserved<br>をtime<br>をtime<br>をtime<br>をtime<br>をtime<br>をtime<br>をtime<br>をtime<br>をtime<br>をtime<br>をtime<br>をtime<br>をtime<br>をtime<br>をtime<br>をtime<br>をtime<br>をtime<br>をtime<br>をtime<br>をtime<br>をtime<br>をtime<br>をtime<br>をtime<br>をtime<br>をtime<br>をtime<br>をtime<br>をtime<br>をtime<br>をtime<br>たフィリオ<br>たフィリオ<br>たフィリオ<br>たフィリオ<br>たフィリオ<br>たフィリオ<br>たフィリオ<br>たフィリオ<br>たフィリオ<br>たフィリオ<br>たフィリオ<br>たフィリオ<br>たフィリオ<br>たフィート回答<br>定<br>を<br>た<br>た<br>た<br>た<br>た<br>た<br>た<br>た<br>た<br>た<br>た<br>た<br>た                                                                                                    |
| 来習                                                                                                    | 図自由ケ丘1-8         Copyright 2017 Japan System Te         第四ログイン: 2020/09/01 17:34         務・履修関連・資格・成績・出欠。その他・学修ボー         22         20ソウカー         授業資料         20ソウカー         授業資料         20ソウカー         授業資料         20         70ジェクト         We bl         20         20         20         20         20         20         20         20         20         20         20         20         20         20         20         20         20         20         20         20         20         20         20         20         20         20         20         20         20         20         20         20         20         20         20         20         20         20                                                                                                    | chniques Co. Ltd. All rights reserved<br>Chniques Co. Ltd. All rights reserved<br>Proteing Co. Ltd. All rights reserved<br>Control (1997)<br>トフォリオ 履修カルテ登録<br>Note 皮案Q&A登録 皮薬評価回答 皮薬評価結果照会 アンケート回答<br>展想提出 [Jga005]<br>示 こ て 「バック 本確認 確認済                                                                                                    |
| <ul> <li>来習</li> <li>キュ大学 〒807-8585 福岡県北九州市八橋西</li> <li>ヘカ州共立大学</li> <li>オロダクト共通・共通・ 数</li> <li>テップ登録 プロダクト共通・ 共通・ 数</li> <li>アロジ コース学習 課題提出 テスト</li> <li>※ ステータス欄に現</li> <li>月曜日</li> <li>火曜日</li> <li>1環</li> <li>人間と哲学 (1672)</li> </ul>                                                                                                    | 図自由ケ丘1-8         Copyright 2017 Japan System Te         第回ログイン: 2020/09/01 17:34         務・履修関連・資格・成績・出欠。その他・学修ボー         2022         2023         2024         2025         2025         2025         2025         2025         2025         2025         2025         2025         2025         2025         2025         2025         2025         2025         2025         2025         2025         2025         2025         2025         2025         2025         2025         2025         2025         2025         2025         2025         2025         2025         2025         2025         2025         2025         2025         2025         2025         2025         2025         2025         2025         2025                                                                                                    | chniques Co. Ltd. All rights reserved<br>entropy (1997)<br>トフ+リオ 履修カルテ登録<br>Note 没業Q&A登録 没業評価回答 没業評価結果照会 アンケート回答<br>展現提出 [Jga005]<br>定示されています。<br>F/Yック 未確認 確認済                                                                                                    |
| <ul> <li>来習</li> <li>キュ大学 〒807-8585 福岡県北九州市八橋西</li> <li>ヘカ州共立大学</li> <li>オロダクト共通。 共通。 教:</li> <li>ケップ登録 プロダクト共通。 共通。 教:</li> <li>ワ003 職業人入門 (テスト投業) (前の)</li> <li>TOP) コース学習 課題提出 テスト</li> <li>※ ステータス欄に現</li> <li>月曜日</li> <li>火曜日</li> <li>1限</li> <li>人間と哲学 (1672)</li> <li>水曜日</li> </ul>                                                                                                    | 図自由ケ丘1-8         Copyright 2017 Jepen System Te         SAKUENテスト学生1さん<br>前回ログイン: 2020/09/01 12:34         務・履修関連・資格・成績・出欠。その他・学修ボー         20ワッカー 授業資料         クリッカー 授業資料         クロジェクト We bl         2000         2000         2000         2000         2000         2000         2000         2000         2000         2000         2000         2000         2000         2000         2000         2000         2000         2000         2000         2000         2000         2000         2000         2000         2000         2000         2000         2000         2000         2000         2000         2000         2000         2000         2000         2000         2000         2000         2000         2000         2000         2000                                                                                                    | chriques Co., Ltd. All rights reserved                                                                                                    |
| <ul> <li>来習</li> <li>たホナデ 〒807-8585 福岡県北九州市八橋西</li> <li>(入九州共立大学)</li> <li>ホロジョン・レステン・</li> <li>ホロジョン・</li> <li>ホロジョン・</li> <li>ホロジョン・</li> <li>ホマン・</li> <li>ステン・</li> <li>ステークス相関に現</li> <li>月曜日</li> <li>火曜日</li> <li>1限</li> <li>人間と哲学 (1672)</li> <li>水曜日</li> <li>木曜日</li> </ul>                                                                                                    | な 自由ケム1-8  Copyright 2017 Jepen System Te  CAKUENテスト学生1名A                                                                                                    | chinques Co. Ltd. All rights reserved<br>をtiting favore 0<br>トフ+リオ 履修カルテ登録<br>Note 受業Q&A登録 受業評価回答 受業評価結果照会 アンケート回答<br>展現提出 [gg005]<br>下示されています。<br>「バック」 未確認 確認済<br>の<br>の 使変                                                                                                    |
| <ul> <li>来習</li> <li>株立大学 〒807-8585 福岡県北九州市八橋西</li> <li>たのの3 職業人入門(テスト授業) (前の)</li> <li>アロダクト共通。共通。 秋</li> <li>D003 職業人入門(テスト授業) (前の)</li> <li>TOP コース学習 課題提出 テスト</li> <li>※ ステータス相関に現<br/>人間と留生(1672)</li> <li>水曜日</li> <li>大曜日</li> <li>太曜日</li> <li>金曜日</li> </ul>                                                                                                    | 図自由ケム1-8         Copyright 2017 Japan System Te         GAKUEN7ストチ生1さん<br>前回ロイイン: 2020/09/01 17:34         務・履修関連・資格・成績・出欠・その他・学修ボー         P2案       Xの投業・         マリッカー       授業資料 (************************************                                                                                                    | chinques Co. Ltd. All rights reserved                                                                                                    |
| <ul> <li>来習</li> <li>たホナデ 〒807-8585 福同県北九州市八橋西</li> <li>たいの町 たいこちて大学</li> <li>たいの町 たいこちは ゆがつないたい</li> <li>たップ登録 プロダクト共通。 共通。 乾</li> <li>たのづ登録 プロダクト共通。 共通。 乾</li> <li>たの3 職業人入門 (テスト投業) (約2</li> <li>100 コース学習 課題提出 テスト</li> <li>※ ステータス相関に現<br/>人間と留生 (1672)</li> <li>水曜日</li> <li>112 人間と留生 (1672)</li> <li>水曜日</li> <li>ホ曜日</li> <li>金曜日</li> <li>土曜日</li> </ul>                                                                                                    |                                                                                                    | chriques Co. Ltd. All rights reserved                                                                                                    |
| <ul> <li>実習</li> <li>たホナデ 〒807-8585 福岡県北九州市八橋西</li> <li>たいののといってたののいったか</li> <li>たいののといってたののいったか</li> <li>たいのの たいのでたののいったか</li> <li>たいのの たいのでたののいったか</li> <li>(1)</li> <li>(1)&lt;</li></ul>                                                                                                    | び自由ケ丘1-8           Copyright 2017 Japan System Te             CAKUENアスト学生1さん         m回ログイン: 2020/09/01 17:34           Source Setting Setting Setti | chriques Co. Ltd. All rights reserved                                                                                                    |
| <ul> <li>実習</li> <li>た立大学 〒807-8585 福岡県北九州市八橋西</li> <li>(入門共立大学)</li> <li>(大)の3 現実人入門(テスト投業)</li> <li>(大)の3 現実人入門(テスト投業)</li> <li>(大)の3 現実人入門(テスト投業)</li> <li>(大)の3 現実人入門(テスト投業)</li> <li>(大)の3 現実人入門(テスト投業)</li> <li>(大)の3 現実人入門(テスト投業)</li> <li>(大)の3 現実人入門(テスト投業)</li> <li>(大)の3 現実人入門(テスト投業)</li> <li>(大)の3 現実人、(大)の3 現実人、(大)の3 現実人、(大)の3 現実人、(大)の3 現実人、(大)の3 現実人、(大)の3 現実人、(大)の3 現実人、(大)の3 現実人、(大)の3 現実人、(大)の3 現実人、(大)の3 見い、(大)の3 見い、(-)(1000 (10000000000000000000000000000000</li></ul>                                                                                                    | (図自由ケム1-8             Capyright 2017 Japan System Te             Capyright 2017 Japan System Te                                                                                                    | chriques Co. Ltd. Alf rights reserved                                                                                                    |
| 東晋<br>ま立大学 〒807-8585 福岡県北九州市八橋西<br>なの3 戦業人入門(テスト投業) (前の<br>下ップ登録 プロダクト共通。共通。 数3<br>たつつご 戦 プロダクト共通。 共通。 数3<br>でのつご 戦業人入門(テスト投業) (前の<br>下の) コース学習 課題提出 テスト<br>※ ステークス相関にこ現<br>月曜日<br>火曜日<br>1歳<br>人間と哲学(1672)<br>水曜日<br>1歳<br>上曜日<br>日曜日<br>4歳<br>戦業人入門(テスト投業)(D003)(四回<br>4歳<br>戦業人入門(テスト投業)(D003)(四回)(四回)(四回)(10)(10)(10)(10)(10)(10)(10)(10)(10)(10                                                                                                    | Zafabr 52-1-8             CAKUENF 2.1-57 ± 1 ż A         mon 27 * 2020/09/01 17:34             B = Ø de i ka ká + шkx = Konite + Ø de i e Ø de i             B = Ø de i ka ká + шkx = Konite + Ø de i             Cyzz             Zy 0722             Cyynyh             Cyynyh <td>chriques Co. Ltd. All rights reserved</td>                                                                                                    | chriques Co. Ltd. All rights reserved                                                                                                    |
| 東晋<br>ま立大学 〒807-8585 福岡県北九州市八橋西<br>なたの58 「中の5585 福岡県北九州市八橋西<br>(1997) 1997 1998 プロダクト共通。共通。 数3<br>(アップ登録 プロダクト共通。 共通。 数3<br>(アップ登録 プロダクト共通。 共通。 数3<br>(アップ登録 プロダクト共通。 共通。 数3<br>(アップ登録 プロダクト共通。 共通。 数3<br>(アップ登録 プロダクト共通。 大通。 1997<br>(アップ登録 プロダクト共通。 大通。 1997<br>(アップ登録 プロダクト共通。 大通。 1997<br>(アップ登録 プロダクト共通。 大通。 1997<br>(アップ登録 プロダクト共通、 大道。 1997<br>(アップ登録 プロダクト共通、 大道。 1997<br>(アップ登録 プロダクト共通、 大道。 1997<br>(アップ登録 プロダクト共通、 大道。 1997<br>(アップ登録 プロダクト共通、 1997<br>(アップ登録 プロダクト共通、 1997<br>(アップ 1997<br>(アップ登録 プロダクト共通、 1997<br>(アップ 1997<br>(アップ 19 |                                                                                                    | changees Co. Ltd. All rights reserved                                                                                                    |
| <ul> <li>来習</li> <li>キュ大学 〒807-8585 福岡県北九州市八橋西</li> <li>ヘカ州共立大学</li> <li>オロダクト共通。 共通。 秋辺</li> <li>ホップ登録 プロダクト共通。 共通。 秋辺</li> <li>ホップ登録 プロダクト共通。 共通。 秋辺</li> <li>ロの3 職業人入門 (テスト投業) ( 前の</li> <li>TOP) コース学習 課題提出 テスト</li> <li>パロウ コース学習 課題提出 テスト</li> <li>メ曜日</li> <li>ステークス状間に現</li> <li>パ間と哲学 (1672)</li> <li>水曜日</li> <li>オ曜日</li> <li>全曜日</li> <li>土曜日</li> <li>日曜日</li> <li>4環</li> <li>職業人入門 (テスト投業) (D003) (二)</li> <li>5歳</li> </ul>                                                                                                    |                                                                                                    | chriques Co. Ltd. All rights reserved             A L 1 1 1 1 1 1 1 1 1 1 1 1 1 1 1 1 1 1                                                                                                    |
| 東晋         株式大学 〒807-8585 福岡県北九州市八橋西         (1) 九州共立大学         メロボウト共通。共通。 秋道         (2) 小丁登録 ブロダクト共通。 共通。 秋道         (2) つ3 職業人入門 (テスト投業) (1) 約0         (2) 丁〇 二 - ス学習 (課題提出) テスト         (2) 〇 二 - ス学習 (課題提出) テスト         (2) 〇 二 - ス学習 (課題提出) (7 スト投業) (1) 約0         (3) 「日本田         (4) 「日本田         (4) 「日本田         (5) 「日本田         (4) 「日本田         (5) 日本田         日本田         (5) 日本田         日本田         (5) 日本田         日本田         (5) 日本田         日本田         (5) 日本田県忠法((テスト授業)(0002) (1) (1) (1) (1) (1) (1) (1) (1) (1) (1                                                                                                    | 2028日から1-3         Copyright 2017 Japan System Te         第四日 グイン: 2020/09/01 17:34         第0日 ダイン: 2020/09/01 17:34         第0日 ダイン: 2020/09/01 17:34         第0日 愛媛和         2010 カー         夏媛 文の授業 >         クリッカー       夏媛 資料 (***********************************                                                                                                    | chriques Co., Ltd. All rights reserved <ul> <li></li></ul>                                                                                                    |
| <ul> <li>来習</li> <li>たは大学 〒807-8585 福岡県北九州市八橋西</li> <li>(入九州共立大学)</li> <li>エンゴンスキャン・シーン・シーン・シーン・シーン・シーン・シーン・シーン・シーン・シーン・シー</li></ul>                                                                                                    | 2028年からしま         CAKUEN7ストゲキショム<br>第回ログイン: 2020/09/01 17:34         第6、屋修関連、黄格・成績・出欠、その他、学修ボー         72葉 200万葉 1         アリッカー 授業資料 (************************************                                                                                                    | chriques Co. Ltd. All rights reserved             All part of the served             b t e get ou A A Set get Freder Reg root - b DE             For e get ou freder Reg root - b DE             For e get ou freder Reg root - b DE             For e get ou freder Reg root - b DE             For e get ou freder Reg root - b DE             For e get ou freder Reg root - b DE             For e get ou freder Reg root - b DE             For e get ou freder Reg root - b DE             For e get ou freder Reg root - b DE                                                                                                    |
| 東晋         株式大学 〒807-8585 福岡県北九州市八橋西         ( 九川共立大学         第二の300 秋田100 秋田200 秋田2000 秋田2000 秋田2000 秋田2000 秋田2000 秋田2000 秋田2000 秋田2000 (1000)         ( 小川共立大学)         ( 小川共立大学)         ( 小川共立大学)         ( 小川共立大学)         ( 小川大立大学)         ( 小川大立大学)         ( 小田古一)         ( 小田大立大学)         ( 小田古一)         ( 小田古一)         ( 小田古一)         ( 小田古一)         ( 小田古一)         ( 小田古一)         ( 小田古一)         ( 小田古一)         ( 小田古一)         ( 小田古一)         ( 小田古一)         ( 小田古一)         ( 小田古一)         ( 小田古一)         ( 小田古一)         ( 小田古一) <t< td=""><td>Zadat 54-8         Zcoyright 2017 Japan System Te             CAKUENTZAF FF 1 2 A             mon 274 × 12020/09/01 17.34             S = 履修関連 = 責格・成績・出欠 = その他 = 学修ずー             PU 2 D -             使業資料             PU 2 D -             使業資料             PU 2 D -             使業資料             PU 2 D -             使業資料             PU 2 D -             使業資料             PU 2 D -             使業資料             PU 2 D -             使業資料             PU 2 D -             使業資料             PU 2 D -             使業資料             PU 2 D -             使業資料             P -             Y -</td><td>chinques Co., Ltd. All rights reserved</td></t<>                                                                                                    | Zadat 54-8         Zcoyright 2017 Japan System Te             CAKUENTZAF FF 1 2 A             mon 274 × 12020/09/01 17.34             S = 履修関連 = 責格・成績・出欠 = その他 = 学修ずー             PU 2 D -             使業資料             PU 2 D -             使業資料             PU 2 D -             使業資料             PU 2 D -             使業資料             PU 2 D -             使業資料             PU 2 D -             使業資料             PU 2 D -             使業資料             PU 2 D -             使業資料             PU 2 D -             使業資料             PU 2 D -             使業資料             P -             Y -                                                                                                    | chinques Co., Ltd. All rights reserved                                                                                                    |

前項のステータス欄には、課題の状況により下記の表示がされます。

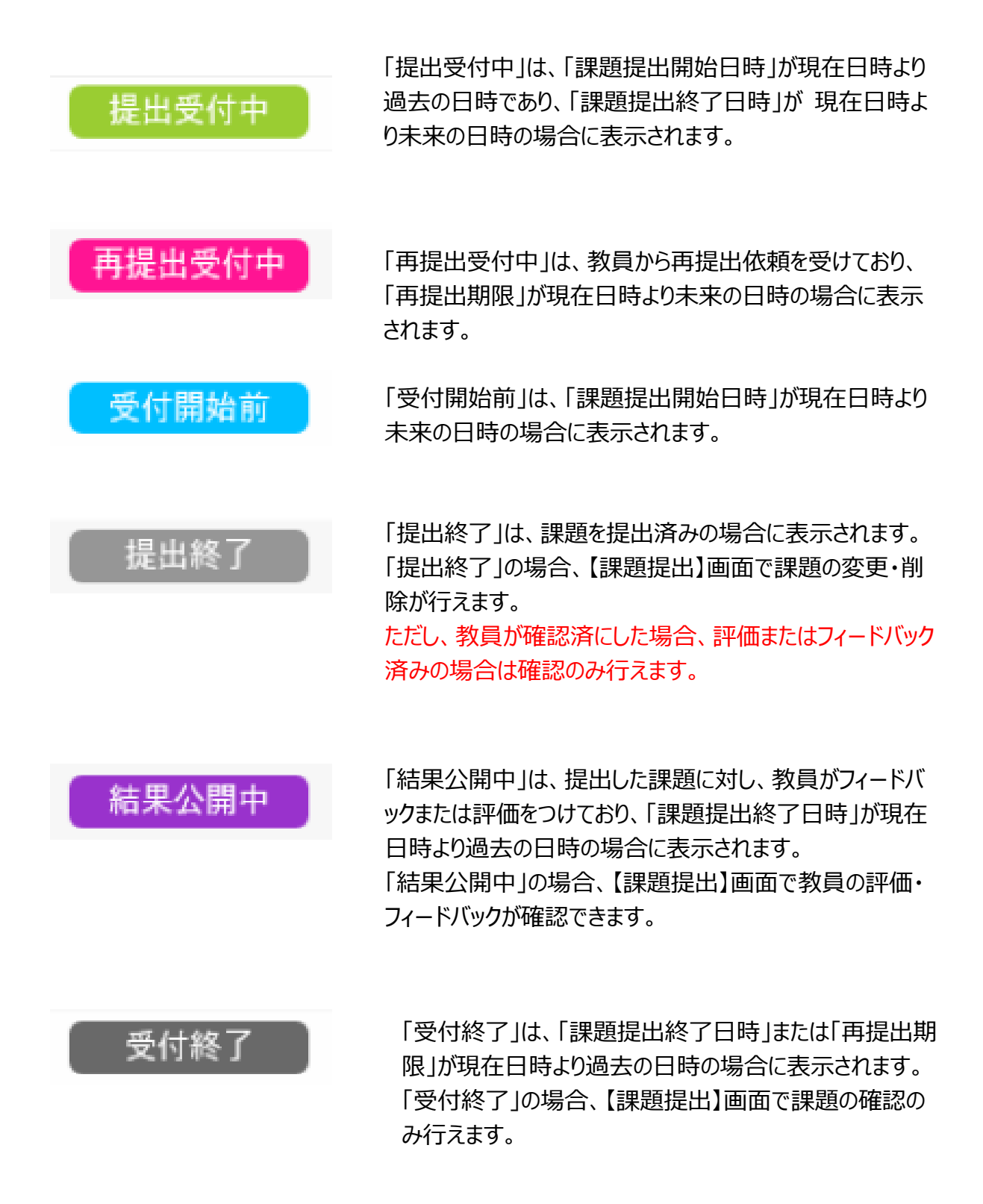

### (3) 提出した課題の削除方法

何らかの理由で1度提出した課題を削除しなければならない場合、以下の手順 で削除することが出来ます。

| 九州共立大学<br>MYUSBU BYUSITISU ORIVZEBITY | GARUENテスト学生 1 さん<br>前回ログイン:2020/09/01 17:3 | 4 mar Jan                      | List in the      | 0          | setting favo        | rite I |
|---------------------------------------|--------------------------------------------|--------------------------------|------------------|------------|---------------------|--------|
| 、テップ登録 プロダクト共通 → 共通 → 教務 →            | 履修関連 👻 資格・成績・出欠 👻                          | その他 学修ポートフォリオ 履                | 修カルテ登録           |            |                     |        |
| D003 職業人入門 (テスト授業) (前の授業              | 次の授業 ▶                                     |                                |                  |            |                     |        |
| TOP コース学習 課題提出 テスト ク                  | リッカー 授業資料 🗺 プロ                             | ジェクト WebNote 授                 | 業Q&A登録 授業評価回答    | 授業評価結果照会 🗆 | アンケート回答             |        |
| 果題一覧                                  |                                            |                                |                  |            | 課題提出 [Jga005]       |        |
| 3                                     | 課題名                                        |                                |                  |            |                     |        |
| 2020年度後期                              | 課題グループ すべて                                 | C対象 ▼                          |                  |            |                     |        |
| 月曜日                                   | ステータス すべつ                                  |                                |                  |            |                     |        |
| 火曜日                                   | 19 (1) (b) (1)                             |                                | 1° - C A         | +          |                     |        |
| 1限                                    | 一 旋田状况 木1                                  | 定四 旋四河                         | 74-67.99         | 木帷記 帷記河    |                     |        |
| 人間と哲学 (1672)                          | 対象 그-                                      | -ス ニュース以外                      |                  |            | _                   |        |
| 水曜日                                   | 並び順課題が                                     | デループ <b>*</b> ↓ <sup>A</sup> O |                  |            | Q                   | 食索     |
| 木曜日                                   |                                            |                                |                  |            | 保存 回 3              | リ選択    |
| 金曜日                                   | 課題グループ名                                    | 課題名                            | コース              | 目次         | 課題提出開始日時            |        |
| 土曜日                                   | 0901                                       |                                |                  |            | 2020/09/01(火) 00:00 | 1      |
| 日曜日                                   | <                                          | 1/6 //                         |                  |            |                     | >      |
| 4限                                    |                                            | 11+ (1                         | /1) 14 (4 1 1> 1 |            |                     |        |
| <u>職業人入門(テスト授業)</u> (D003)            |                                            |                                |                  |            |                     |        |
| 5限                                    |                                            |                                |                  |            |                     |        |
| <u>日本語表現法   (テスト授業)</u> (D002) - NEME |                                            |                                |                  |            |                     |        |
| 6隈                                    |                                            |                                |                  |            |                     |        |
| <u>ことばと日本文化 (テスト授業)</u> (D001)-(NGAS) |                                            |                                |                  |            |                     |        |
| 集中講義                                  |                                            |                                | D課題一覧が           | ら、削除し      | とい提出済の              |        |
| 実習                                    |                                            |                                | 課題をクリッ           | クレてください    | .)                  |        |
|                                       |                                            |                                |                  |            |                     |        |

| D003 職業人入門 (テスト授業)         (前の授業)           TOP )         コース学習)         課題提出)         テスト ク | 次の授業 ▶<br>リッカー 授業資料- <mark>18295</mark> プロジェ | ・クト WebNote 授業Q&A登録 授業評価回答 授業評価結果照会 アンケート回答     |
|----------------------------------------------------------------------------------------------|----------------------------------------------|-------------------------------------------------|
| <u>課題一覧</u> →課題提出                                                                            |                                              | 課題提出 [Jga005]                                   |
| ②課題内容を確認し<br>の「削除」をクリック                                                                      | 」、削除してよけれ<br>してください                          | 1ば左下                                            |
| 人間と哲学 (1672)                                                                                 | 課題名                                          | 0901                                            |
| 水曜日                                                                                          | 課題提出期間                                       | 2020/09/01(火) 00:00 ~ 2020/09/08(火) 00:00       |
| 木曜日           金曜日                                                                            | 課題內容                                         | 課題を作成し、提出すること                                   |
| 土曜日                                                                                          | 添付ファイル                                       | ● 添付資料を確認                                       |
| 日曜日                                                                                          |                                              | ウェブ提出                                           |
| 4限                                                                                           | 課題提出方法                                       | 最小入力文字数:2文字 最大入力文字数:20文字<br>※ 全角文字は2文字として扱われます。 |
| <u>戦業ススロ(アスト12業1</u> (DU 3)(配合)<br>5限                                                        | → 課題提出                                       |                                                 |
| <u>日本語表現法   (テスト授業)</u> D002)                                                                | 提出内容 🗸                                       | 陳題提出                                            |
| 実習                                                                                           |                                              | 入力:8文字(文頭・文末の空白を除く)                             |
|                                                                                              | コメント                                         | <u> </u>                                        |
|                                                                                              | 更新日時                                         | 2020/09/02(水) 10:09                             |
|                                                                                              | 提出日時                                         | 2020/09/02(水) 10:09                             |
|                                                                                              | 會 削除                                         | WebNoteヘコピー O 確定                                |

| D003 職業人入門 (テスト授業) (前の授業) 3                                                                                              | への授業 ▶                                                                                                    |                                                                                                    |                                  |                                  |                      |
|----------------------------------------------------------------------------------------------------|----------------------------------------------------------------------------------------------------|----------------------------------------------------------------------------------------------------|----------------------------------|----------------------------------|----------------------|
| TOP         コース学習         課題提出         テスト         クリッカ                                                                  | ー 授業資料 🗫 プロジェク                                                                                                    | WebNote 授業Q&A登録                                                                                                    | 授業評価回答 授業評価結果照為                  | マンケート回答                          |                      |
| 課題一覧→課題提出                                                                                                    |                                                                                                    |                                                                                                    |                                  | 課題提出 [Jga005]                    |                      |
| 2020年度後期 月曜日 火曜日 ・ ・ ・ ・ ・ ・ ・ ・ ・ ・ ・ ・ ・ ・ ・ ・ ・ ・ ・                                                                   | <ul> <li>課題内容</li> <li>課題グループ</li> <li>課題名</li> <li>課題提出期間</li> <li>課題内容</li> <li>添付ファイル</li> <li>課題提出方法</li> </ul> | 0901<br>2020/09/01(火) 00:00 ~ 2020/05<br>課題を作成し、提出すること<br>*<br>削除します。よろしいですか?                                                                                                    | 9/08(火) 00:00                    | o 🖒 🖓                            | 0                    |
| 4限<br>酸 <u>業人入門(テスト投業)(D003)</u><br>5限<br><u>日本語表現法   (テスト投業)</u> (D002)<br>6限<br><u>ことばと日本文化(テスト投業)</u> (D001)<br>(TTT) | ■ 課題提出                                                                                                    | <ul> <li>× キャンセル</li> <li>・ ボーン</li> <li>・ ボーン</li></ul> |                                  | ^                                |                      |
| 集中調義<br>実習                                                                                                    |                                                                                                    | スカ:8文字     ③最終       「OK       されま                                                                                                    | 確認画面が出る<br>」をクリックしてくた<br>是出状況が未損 | ますので、よろしけ<br>ごさい。提出課題<br>記状態に戻りま | ー<br>れば<br>が削防<br>す。 |
|                                                                                                    | 更新日時<br>提出日時                                                                                                    | 2020/09/02<br>2020/09/02(未) 10:09<br>WebNoteへ⊐                                                                                                    | ビー 0 確定                          |                                  |                      |

## 3 テストの確認、実施する方法

テストの解答方法

テストの解答方法について説明を行います。

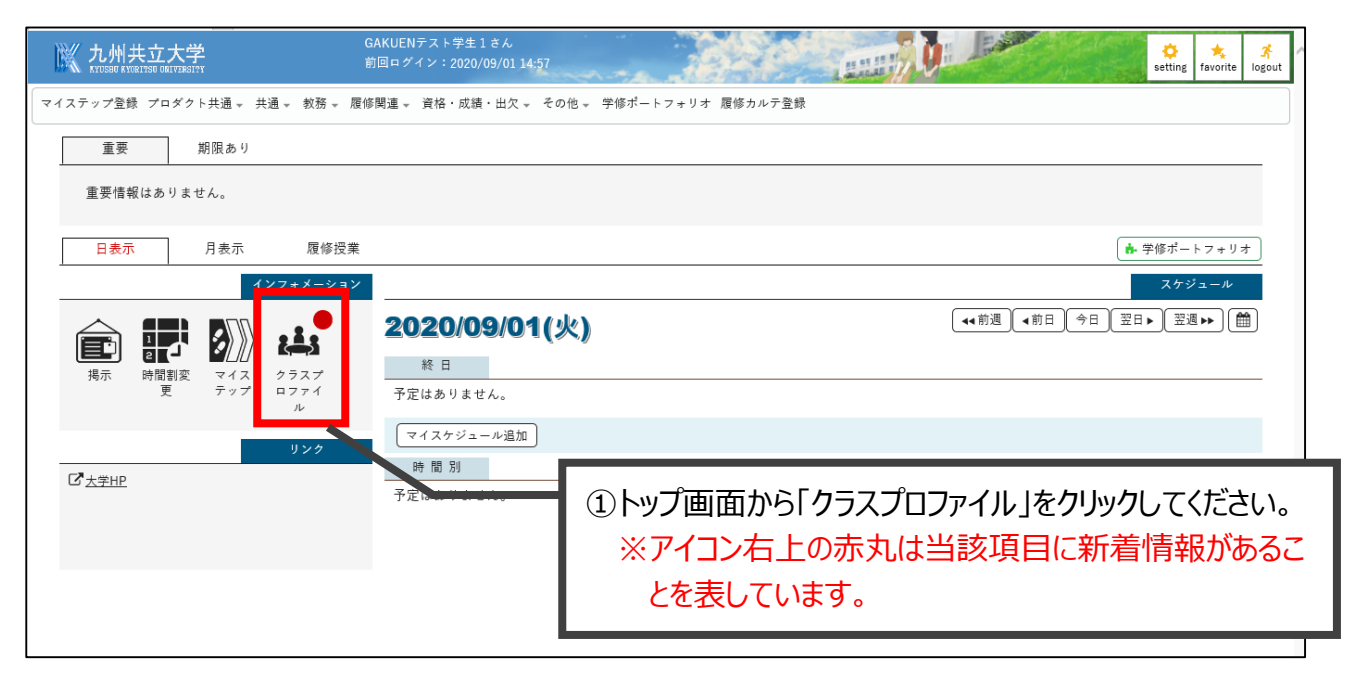

| 九州共立大学         GAKU           プロダクト共通・共通・ 教務・ 履修関連・ 資格・成績・出           D002 日本請表現法 ! (テスト授業)                               | ENFX1F#284 2 自身の履修している授業の一覧が画面を<br>れます。テストを実施する授業を選択して                                                                                                    | こ側に表示さ<br>ください。               |
|----------------------------------------------------------------------------------------------------|----------------------------------------------------------------------------------------------------|-------------------------------|
| TOP     コース学習     課題提出     テスト     クリッカー       ●     2020年度後期       月曜日       火曜日       木曜日       金曜日       土曜日       日曜日 | 授業資料 ☎ 7 ロジェクト We b N o t e 授業 Q & A 登録 授業評価回答 授業評価結果照会 アンケート回答<br>◆Web Learning<br>□ - ス字習 Course learning<br>We b N o t e<br>(要素 Q & A 登録<br>(要素 Q & A 登録<br>(要素 Q & A 登録<br>(要素 Q & A 登録<br>(」) - 2 + 回答<br>(」) - 2 + 回答<br>(」) - 2 + 回答<br>(」) - 2 + 回答<br>(」) - 2 + □<br>(」) - 2 + □<br>(」) - 2 | ださい。                          |
| 4限<br>憲業人入門(テスト投業)(D003)・電票<br>3%<br>日本語表現法 1 (テスト授業)(D002)・電票<br>6個<br>ことばと日本文化(テスト授業)(D001)・電票<br>集中講義<br>実習            | Webnote Class Q&A registration                                                                                                    |                               |
| 九州共立大学 〒807-8585 福岡県北九州市八楠西区自由ヶ丘1-8                                                                                       | Copyright 2017 Japan System Techniques Co., Ltd. All rights reserved                                                                                                    | <u> <del>71</del> 1 7 7 7</u> |

| G/<br>IXI 九州共立大学 前                                   | GAKUENテスト学生2さん         ・         ・         ・         ・         ・         ・         ・         ・         ・         ・         ・         ・         ・         ・         ・         ・         ・         ・         ・         ・         ・         ・         ・         ・         ・         ・         ・         ・         ・         ・         ・         ・         ・         ・         ・         ・         ・         ・         ・         ・         ・         ・         ・         ・         ・         ・         ・         ・         ・         ・         ・         ・         ・         ・         ・         ・         ・         ・         ・         ・         ・         ・         ・         ・         ・         ・         ・         ・         ・         ・         ・         ・         ・         ・         ・         ・         ・         ・         ・         ・         ・         ・         ・         ・         ・         ・         ・         ・         ・         ・         ・         ・         ・         ・         ・         ・         ・         ・         ・         ・         ・         ・         ・         ・         ・ |                                             |                  |                |                       |              |  |  |  |  |  |  |  |  |
|------------------------------------------------------|----------------------------------------------------------------------------------------------------|---------------------------------------------|------------------|----------------|-----------------------|--------------|--|--|--|--|--|--|--|--|
| プロダクト共通 → 共通 → 教務 → 履修関連 → 資格・成績                     | ・出欠 👻 その他 👻 履修カルテ登録                                                                                                    |                                             |                  |                |                       |              |  |  |  |  |  |  |  |  |
| D002 日本語表現法   (テスト授業) 🖣 前の授業                         | 次の授業 ▶                                                                                                    |                                             |                  |                |                       |              |  |  |  |  |  |  |  |  |
| TOP コース学習 課題提出 テスト クリッ:                              | カー 授業資料・1000 プロジェクト 🚺                                                                                                    | /ebNote 授業Q&A登録                             | 授業評価回答 授業評価結果    | 照会 アンケート回答     |                       |              |  |  |  |  |  |  |  |  |
| テスト一覧                                                |                                                                                                    |                                             |                  | テスト            | [Jga007]              | _            |  |  |  |  |  |  |  |  |
| 3 2020年度後期                                           | テスト名                                                                                                    |                                             |                  |                |                       |              |  |  |  |  |  |  |  |  |
| 月曜日                                                  | 対象 コース コ                                                                                                    | ース以外                                        |                  |                | O Ká                  | 家            |  |  |  |  |  |  |  |  |
| 火曜日                                                  |                                                                                                    |                                             |                  |                |                       | C DIC        |  |  |  |  |  |  |  |  |
| 水曜日                                                  | テストグループ名 ◊ テスト名 ◊                                                                                                    | テスト開始日時 ≎ テスト終了                             | 7日時 ◇ ステータス ◇    | 未受験 ◇ コース ◇    | (保存 ■ 列)<br>目次 ○ テ    | 選択           |  |  |  |  |  |  |  |  |
| - ^ / # D<br>                                        | 試驗 2                                                                                                    | 2020/09/02(水) 00:00 2020/09/04              | (金) 11:32 テスト受付中 | 0              |                       |              |  |  |  |  |  |  |  |  |
| 土曜日                                                  |                                                                                                    |                                             |                  |                |                       |              |  |  |  |  |  |  |  |  |
| 日曜日                                                  |                                                                                                    |                                             |                  |                |                       |              |  |  |  |  |  |  |  |  |
| 4限                                                   |                                                                                                    |                                             |                  |                |                       |              |  |  |  |  |  |  |  |  |
| <u>職業人入門 (テスト授業)</u> (D003) <b>- 1001</b>            |                                                                                                    |                                             |                  |                |                       |              |  |  |  |  |  |  |  |  |
| <u>日本語表現法 I (テスト授業)</u> (D002)- <mark>Note</mark>    |                                                                                                    |                                             |                  |                |                       | _            |  |  |  |  |  |  |  |  |
| 6限                                                   |                                                                                                    |                                             |                  | <b>実</b> −⇒わまっ | <del>a</del> t        |              |  |  |  |  |  |  |  |  |
| <u>ことばと日本文化 (テスト授業)</u> (D001) <mark>- Matter</mark> |                                                                                                    |                                             | 、見」回回ル           | 1X小C1LA        | 90                    |              |  |  |  |  |  |  |  |  |
| 集中講義                                                 |                                                                                                    | 解答す                                         | る「テスト名」を         | クリックしてく        | ださい。                  |              |  |  |  |  |  |  |  |  |
| 実習                                                   |                                                                                                    |                                             |                  |                |                       |              |  |  |  |  |  |  |  |  |
|                                                      |                                                                                                    |                                             |                  |                |                       |              |  |  |  |  |  |  |  |  |
|                                                      |                                                                                                    |                                             |                  |                |                       |              |  |  |  |  |  |  |  |  |
|                                                      |                                                                                                    |                                             |                  |                |                       |              |  |  |  |  |  |  |  |  |
| 九州共立大学 〒807-8585 福岡県北九州市八幡西区自由ケ丘                     | 1-8<br>Copyright 2017 Japan Syt                                                                                                    | tem Techniques Co., Ltd. All rights reserve | ed .             |                | <u> <del>サ</del>ィ</u> | <u>(トマップ</u> |  |  |  |  |  |  |  |  |

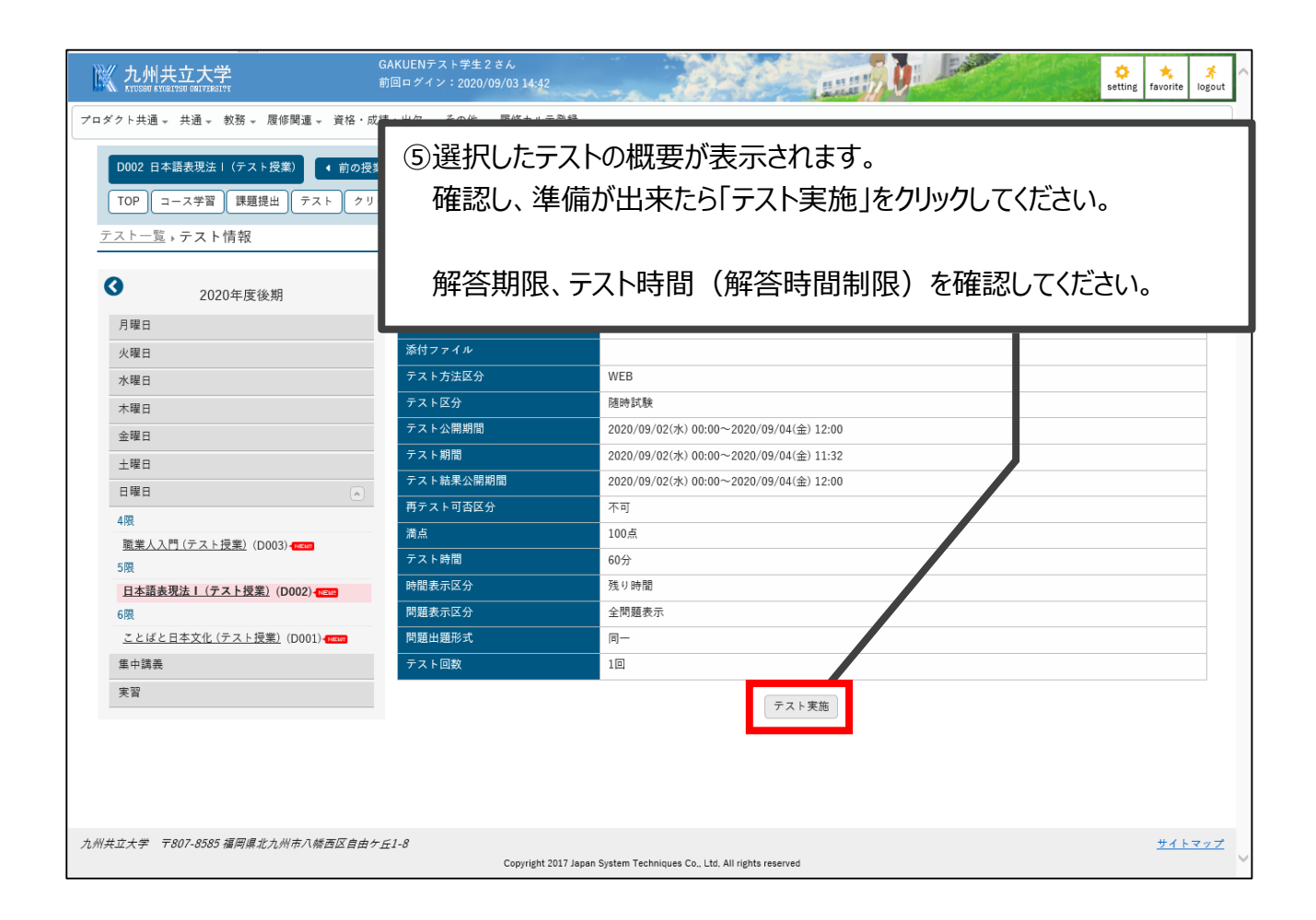

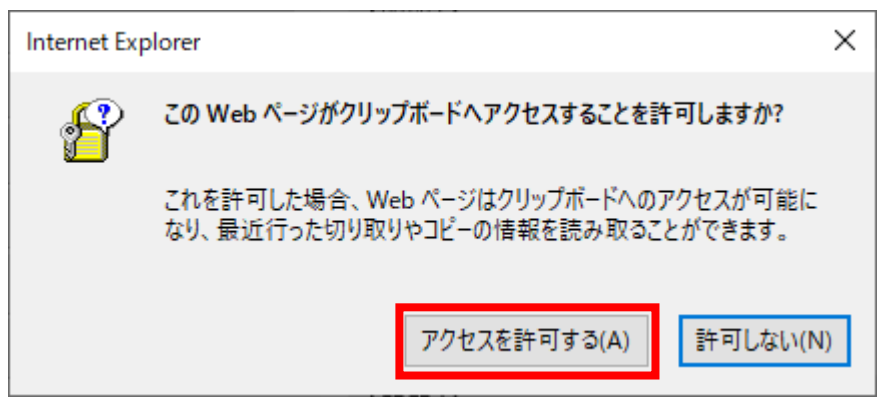

※「テスト実施」クリック後、こちらのダイアログが表示された場合「アクセスを許可する」をクリックしてください。

| ⑥【テスト実施】画面が<br><u> 「OP」 </u>                      | 表示されますの <sup>-</sup>                                  |                                          | マンケート回答<br>テスト [Jga007] |
|---------------------------------------------------|-------------------------------------------------------|------------------------------------------|-------------------------|
| 3 2020左连巡盟                                        | 試験<br>テスト期間:2020/09/02(水) 00                          | 0:00~2020/09/04(金) 11:32 テスト時間:60分       | 残り時間: 59:32(60分)        |
| - 2020年度後期                                        |                                                       |                                          | 0 <b>-</b> <u>^</u> 5 0 |
| ル曜日                                               | 【問題1】                                                 |                                          |                         |
| 入 *** ロ<br>水 曜日                                   | どれか一つが正解です。                                           |                                          |                         |
| 大躍日                                               |                                                       |                                          |                         |
| 全曜日                                               | 一正解                                                   |                                          |                         |
|                                                   |                                                       |                                          |                         |
|                                                   |                                                       | 後で確認                                     |                         |
|                                                   | 【問題2】                                                 |                                          |                         |
| *10x<br>職業人入門(テスト授業)(D003)                        | 地名を選択してください。                                          |                                          |                         |
| 5限                                                | あてはまるものをすべて選                                          | 「飲します。                                   |                         |
| <u>日本語表現法 I (テスト授業)</u> (D002)-(1507)             | あさひ                                                   |                                          |                         |
| 6限                                                | いろは                                                   |                                          |                         |
| <u>ことばと日本文化 (テスト授業)</u> (D001)- <mark>NECC</mark> | えいご                                                   |                                          |                         |
| 集中講義                                              | おおさか                                                  |                                          |                         |
| 実習                                                |                                                       |                                          |                         |
|                                                   | 【問題3】<br>遊沢肢のみ<br>1. こちらは不正解です<br>2. こちらは正解です。<br>1 2 | 解答時間制限が設定されている場合、<br>「残り時間」または「経過時間」が表示。 | . 開始してからの<br>されます。      |
|                                                   |                                                       | 後で確認                                     |                         |
| ⑦全ての解答が終了し<br>クリックしてください。ラ                        | たら最下部にあ<br>テストが提出され                                   | る「テスト提出」を<br>ます。                         |                         |

### 4 スマホ出席

(1) スマホに導入した UNIPA アプリを起動します。 ※スマホ出席機能を利用し、出席を取得するか授業により 異なります。教員の指示に従って実施してください。

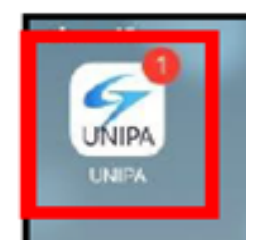

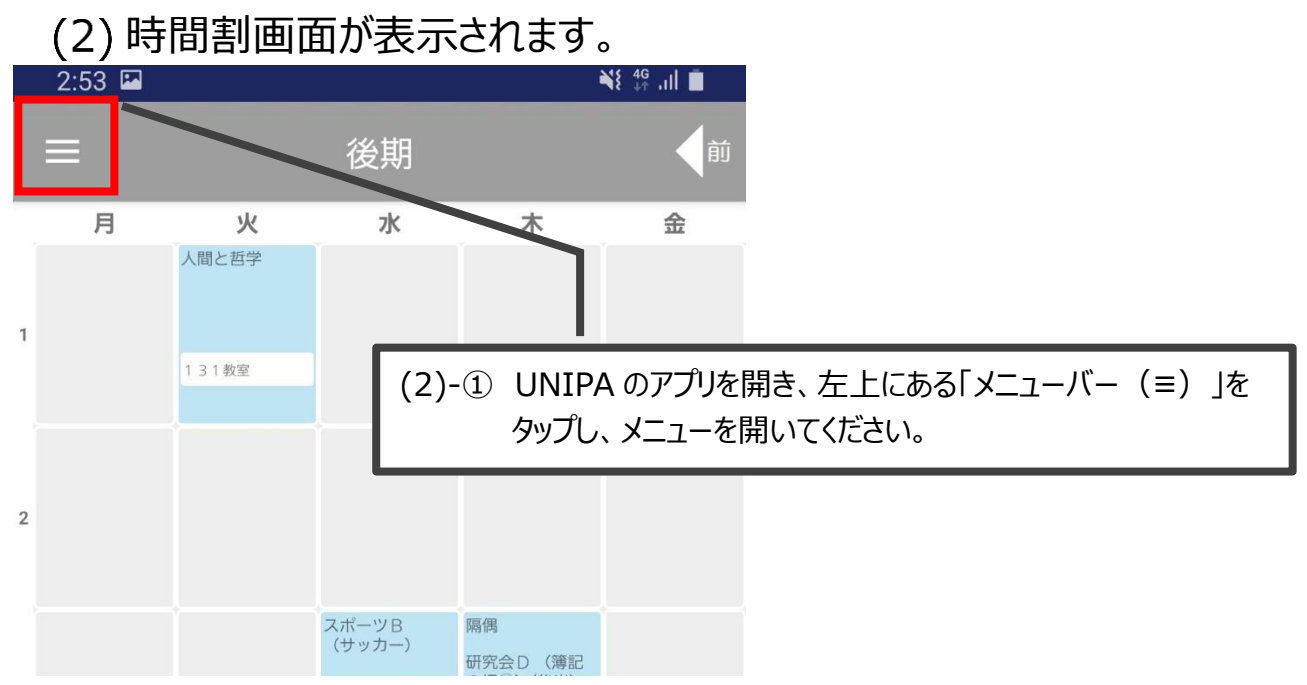

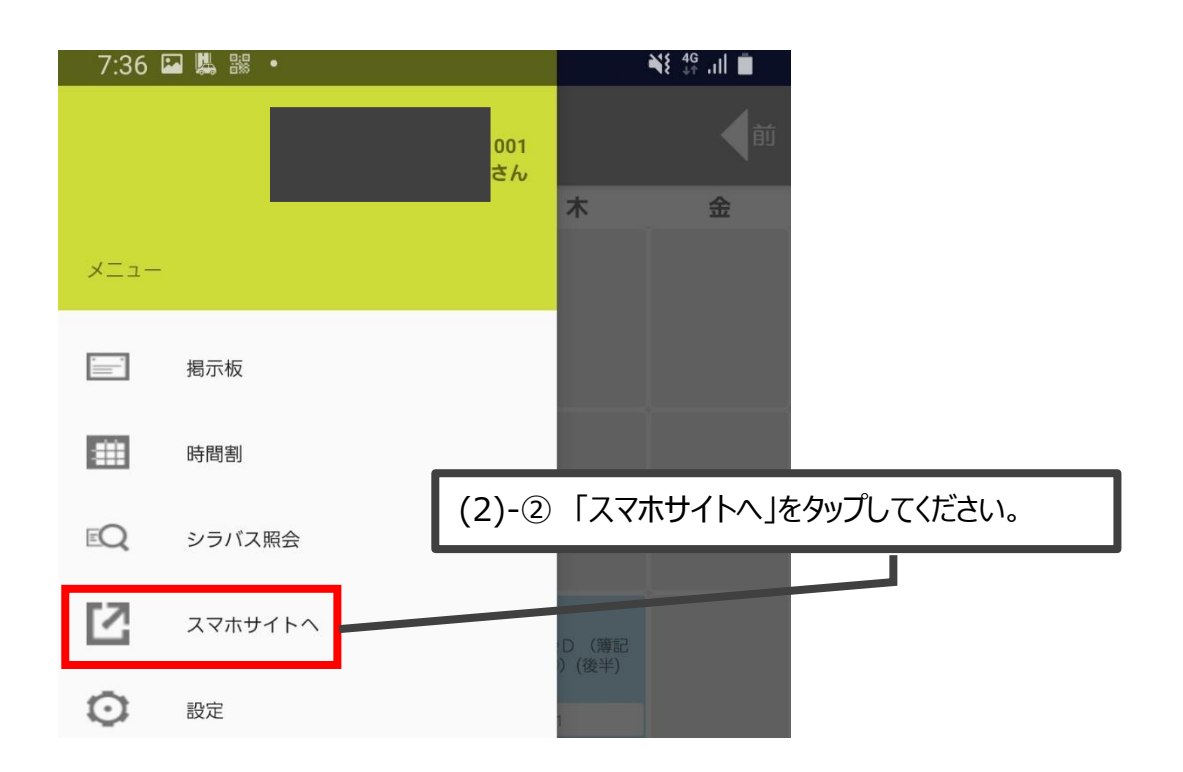

### (3) 認証コードを登録し、「出席登録ボタン」を押します。

※履修している授業の時間中の場合、自動的に出席登録する画面に推移します。

| 出席登録                | <b>₹</b>                |                                           |
|---------------------|-------------------------|-------------------------------------------|
| 2019/09/20          | 0(金)                    |                                           |
| (③ 前の授業) 現在         | 次の授業 🕥                  | (3)-①教員より伝えられた認識コード(4 桁)を                 |
| 14:50~16:20         |                         | 入力してください。                                 |
| シノン四                | 北山 守/八木 孝正<br>1 1 0 1教室 |                                           |
| 出席確認時間:14           | 46~15:40                |                                           |
| 出席確認                | 中                       |                                           |
| <sub>あと</sub> 3分49和 | 少で終了                    |                                           |
| 認証コー                | 4                       |                                           |
|                     |                         | (3)-②認証コードを入力した後、「✔出席登録する」<br>をタップしてください。 |
|                     |                         |                                           |
| ○ 再表示する             | 出席登録する                  |                                           |

## (4) 画面上で出席と表示されたことを確認します。

|                                                              | 1101教室 |                                              |
|--------------------------------------------------------------|--------|----------------------------------------------|
| 出席確認時間:14:46~16:00<br>出席確認中<br>上上に応応に<br>2019/09/20 15:46:14 |        | 出席確認中と表示されている下に「出席」と表示さ<br>れれば、出席登録は完了となります。 |

## 5 出席確認方法

#### 出欠登録状況を確認することが出来ます。

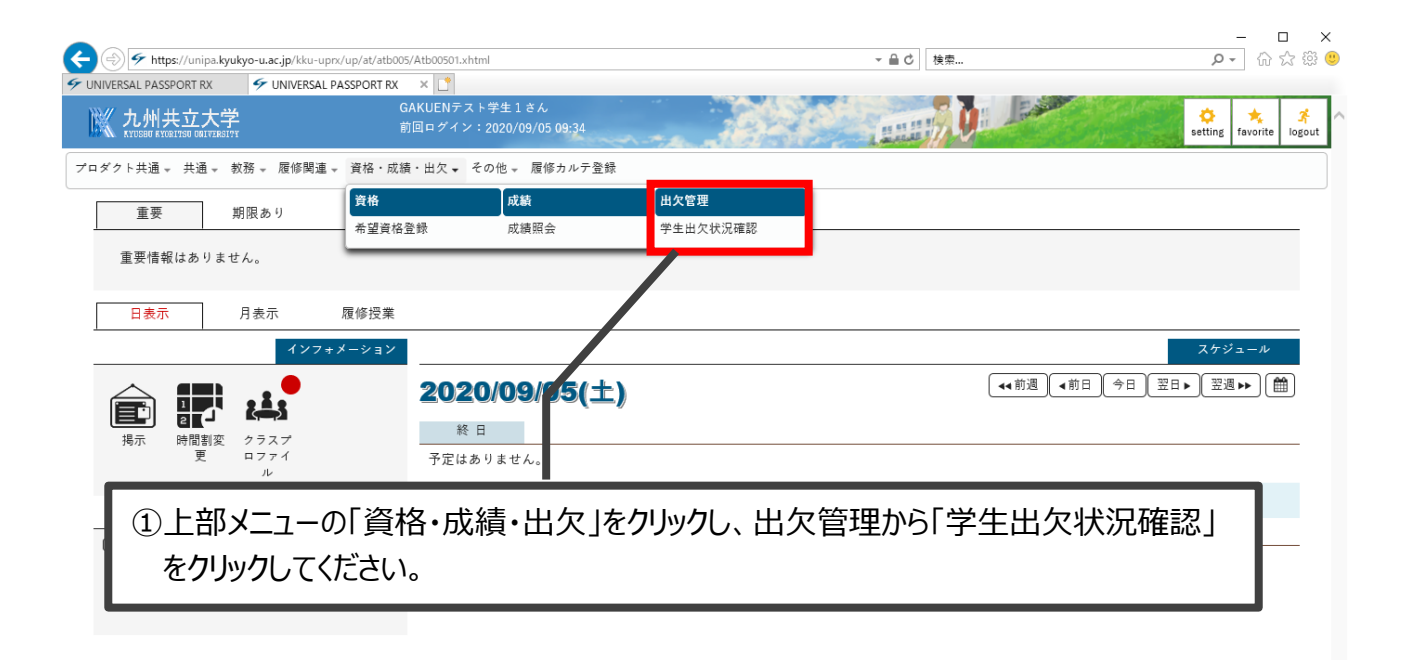

| 194  | NYUSBU RYORITSU | ONIVERSITY |                  |            |     |        | Ĩ    | 前回口: | イン               | 2020/09/0       | 05 09:34 |     | and the states                      | And I V    |         | Server Ser | se      | tting favori | te logout |
|------|-----------------|------------|------------------|------------|-----|--------|------|------|------------------|-----------------|----------|-----|-------------------------------------|------------|---------|------------|---------|--------------|-----------|
| プロダク | 7ト共通 → 共        | 〔通 → 教務    | 8 <del>-</del> R | <b>፪修関</b> | 連 - | 資格     | ・成績  | 青・出り | ζ <sub>∓</sub> ₹ | の他 - 履          | 修力ルう     | テ登録 |                                     |            |         |            |         |              |           |
| 出久   | 欠状況確認           |            |                  |            |     |        |      |      |                  |                 |          |     |                                     |            |         | 学生出欠状》     | 兄確認 [At | b005]        |           |
|      | 開講年度学           | 期          | 2020             | 年度~        | 後期  | -      |      |      |                  |                 |          |     |                                     |            |         |            | 🛆 PDF   | 🕼 Excel      |           |
|      | 出席率基準           | B          |                  |            |     | 0      | _    |      |                  |                 |          |     |                                     |            |         |            |         | Ӓ 表示         |           |
|      |                 |            | 0                | 2020       | )   | ✓ 10   | 月    | ~    | 0                | o               |          |     |                                     |            |         |            |         |              |           |
|      |                 |            | В                | 月          | 火   | 水      | *    | 숲    | ±                | 0:田席            | 5 부 : 부  | 也堰  | 16:運刻 ×:欠席 公:公火 怀:怀龋 -:授業X<br> <br> | 灯家外 −:試験灯家 | 外 ∠ 止:定 | 期試験 🛄:     | 追减      | (型): 冉武郡     | Ę         |
|      | 曜日時限            |            | 4                | 5          | 6   | 7      | 1    | 2    | 3                |                 | 出        | 席率  |                                     |            |         |            |         |              |           |
|      |                 | D002 100   | 11               | 12         | 13  | 14     | 15   | 16   | 17               | 0)              |          |     | u ha waa ka waa ka ka ka            |            |         |            |         |              |           |
|      | □4              | D003 職     | 18               | 19         | 20  | 21     | 22   | 23   | 24               | 2)              |          |     | 出火管理されていません                         |            |         |            |         |              |           |
|      | 水3              | 1731 スク    | 25               | 26         | 27  | 28     | 29   | 30   | 31               |                 |          |     |                                     | ſ          |         |            |         |              |           |
|      |                 |            | 現                | Æ          |     |        |      | 閉じ   | 5                |                 |          |     |                                     |            |         |            |         |              |           |
|      | 木4 木3           | 5566 研3    | R会 D             | (簿旨        | 23級 | (4) (1 | 後半)  | (長月) | 祥広               | )               |          |     |                                     |            |         |            |         |              |           |
|      |                 |            |                  |            |     |        |      |      | _                | 6               | ыц       | ц.  | あまそりの調え ま                           | 洋口たる       | 2+111 4 | - 224 -    |         | <u></u> – ь  |           |
|      | 日5              | D002 日2    | <b></b> 本語表      | 現法Ⅰ        | (テン | スト授    | 業)(: | ダミー  | テスト              | <sup>教</sup> (2 | Ъ<br>Д   | /币  | 半年中ロの順じ、年                           | 半口で迭       | きたし/    | こ役、世       | 副田      | 白上           |           |
|      | 日6              | D001 2     | とばと              | 日本文        | 化(; | テスト    | 授業)  | (ダミ  | ーテス              | F:              | の        | 丟   | 長示」をクリックしてくださ                       | きい。        |         |            |         |              |           |
|      |                 |            |                  |            |     |        |      |      |                  |                 |          |     |                                     |            |         |            |         |              |           |
|      | 木4 木3           | 5561 研3    | 叱会 C             | (公務        | 飼試  | )(静)(1 | 前半)  | (大谷  | 美咲               | )               |          |     |                                     |            |         |            |         |              |           |
|      |                 |            |                  |            |     |        |      |      |                  |                 |          |     |                                     |            |         |            |         |              |           |
|      | 火1              | 1672 人間    | 罰と哲:             | 学(脇        | 崇   | 晴)     |      |      |                  |                 |          |     |                                     |            |         |            |         |              |           |

| 九州共立;<br>YUSBU KYORIYSU OMI | 大学 GAKUENテスト学生<br>新国ログイン:2020                     | 1 さん<br>/09/05 09:34 |       |                  |              |       |       |       |        |            | and the second second |       |       | set         | 🏃 📩             |
|-----------------------------|---------------------------------------------------|----------------------|-------|------------------|--------------|-------|-------|-------|--------|------------|-----------------------|-------|-------|-------------|-----------------|
| ト共通 → 共通                    | → 教務 → 履修関連 → 資格・成績・出欠 → その他                      | - 履修カルテ登録            |       |                  |              |       |       |       |        |            |                       |       |       |             |                 |
| 状況確認                        |                                                   |                      | _     | -Г               |              |       |       |       |        |            |                       | 学生    | 出欠状況研 | 寉認 [Atb     | 005]            |
| 開講年度学期<br>出席率基準日            | 2020年度後期         *           2020/10/01         O |                      |       | L                | 凡仍           | 利が    | 表示    | ₹ðł   | ます     | <b>F</b> . |                       |       |       | PDF         | ☑ Excel<br>N 表示 |
|                             | 0                                                 | :出席 早:早退 遁           | :遅刻   | ×:欠席             | 公:公欠         | (休:休訓 | 貫 ∶ 授 | 業対象外  | - : 試験 | 食対象外       | 定:定                   | 期試験   | 追:追   | 試験          | 再:再試験           |
| 曜日時限                        | 授業科目                                              | 出席率                  | 10    | 2回               | 3回           | 4回    | 5回    | 6回    | 7回     | 8回         | 9回                    | 10回   | 11回   | 12回         | 13回             |
| 火1 1                        | 672 人間と哲学(脇 崇晴)                                   |                      | 09/29 | 10/06            | 10/13        | 10/20 | 10/27 | 11/05 | 11/10  | 11/24      | 12/01                 | 12/08 | 12/15 | 12/22       | 01/12           |
| 水3 1                        | 731 スポーツB (サッカー)(後藤 太郎)                           |                      | 09/23 | <sup>09/30</sup> | 10/07        | 10/14 | 10/21 | 10/28 | 11/04  | 11/11      | 11/25                 | 12/02 | 12/09 | 12/16       | 01/06           |
| 木3 木4 55                    | 561 研究会C (公務員試験)(前半)(大谷 美咲)                       |                      |       |                  |              |       |       |       |        |            |                       |       |       |             |                 |
| 木3 木4 55                    | 566 研究会D (簿記 3 級③)(後半)(貝掛(4広)                     |                      |       |                  |              |       |       |       |        |            |                       |       |       |             |                 |
| 日4 D                        | 003 職業人入門 (テスト授業)(ダミーテスト教員2)                      |                      | 出欠管理  | されてい             | ません          |       |       |       |        |            |                       |       |       |             |                 |
| =5 □<br>5∓⊟ <i>†</i> -      |                                                   | tt Ш                 |       |                  | <u>stt</u> λ |       | I A   | o 🛱   | <br>+⊑ |            | +Γ.                   |       | +-    | _+1         | 0±#             |
| ジ現仕                         | の山席状況が唯認できる                                       | ま9。山/                | 市の    | 吻                | ⊐lq          | IO.   | トウ    | く用    | い场     | 5日(        | ΥIX                   | C C   | 衣刀    | <u>к</u> с1 | はり              |

九州共立大学 〒807-8585 福岡県北九州市八橋西区自由ケ丘1-8

Copyright 2017 Japan System Techniques Co., Ltd, All rights reserved

サイトマップ